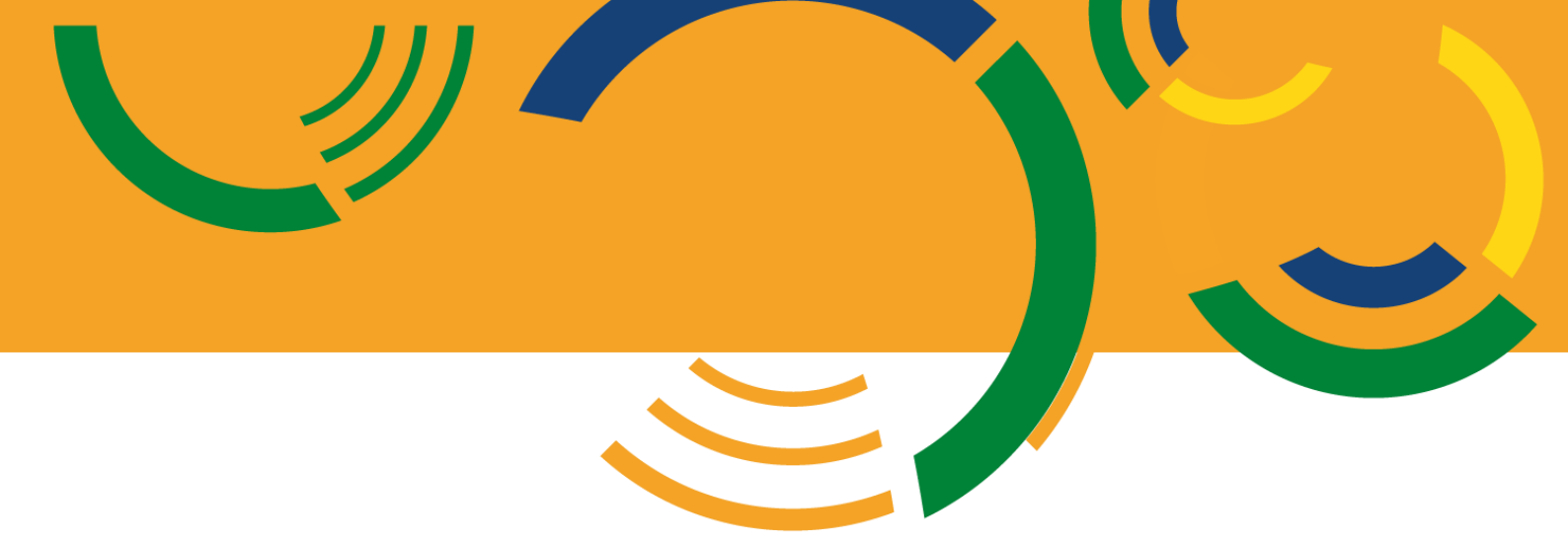

# Manual de Orientações no Módulo de Estágio do Sistema Integrado de Gerenciamento de Atividades Acadêmicas (SIGAA)

# **Estágios Curriculares Obrigatórios**

- Docentes/Secretarias -

Brasília, 01 de abril de 2022.

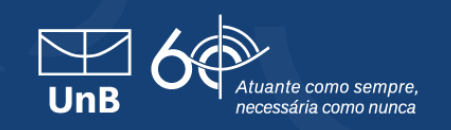

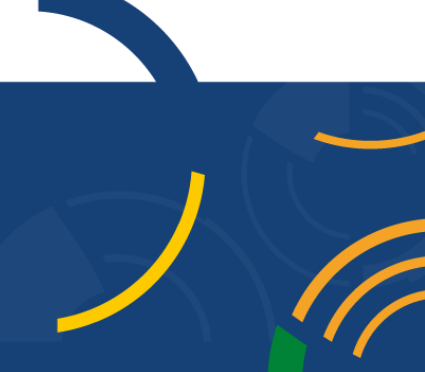

# – Prefácio –

A Universidade de Brasília (UnB) aprovou em 16 de setembro de 2021 em sua 631ª Reunião do Conselho de Ensino, Pesquisa e Extensão (CEPE), o Regulamento Geral de Estágios de Graduação (Resolução CEPE nº 104/2021). Com isso, a Coordenação de Estágios de Graduação (CESG) juntamente com a Diretoria de Acompanhamento e Integração Acadêmica (DAIA) e o Decanato de Ensino e Graduação (DEG) vem trabalhando para otimizar a tramitação e a assinatura dos Termos de Compromisso de Estágio (TCE) e documentos relacionados, tais como: Termo Aditivo, Termo de Rescisão e Relatórios de Atividades. Para isso, ativamos o módulo de estágios do Sistema Integrado de Gestão de Atividades Acadêmicas (SIGAA).

Este manual foi elaborado para orientar os(as) docentes da UnB no uso do Módulo de Estágios do SIGAA.

Prof. Dr. Diêgo Madureira de Oliveira
Decano de Ensino de Graduação
Prof. Dr. Rafael Oliveira Rocha
Diretor de Acompanhamento e Integração Acadêmica
Profa. Dra. Thaís Alves da Costa Lamounier
Coordenadora de Estágios de Graduação

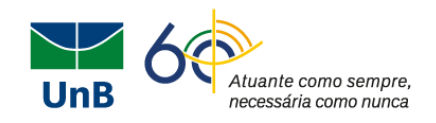

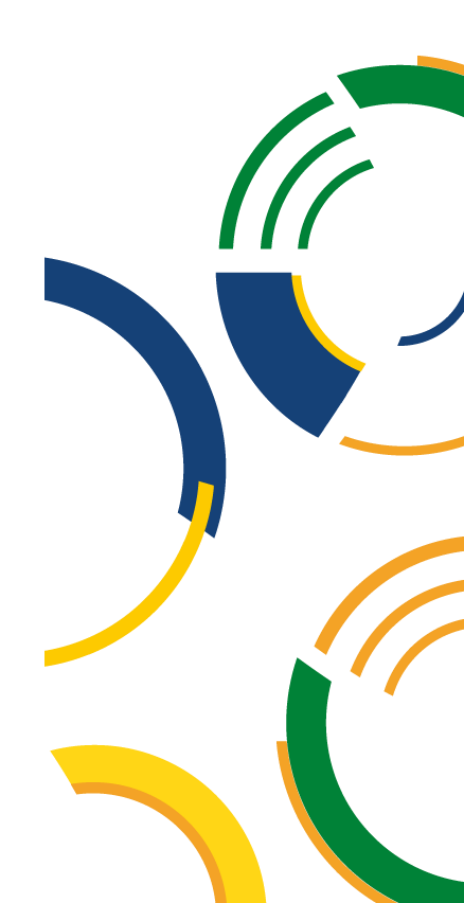

# – Sumário –

| LOGIN NO MÓDULO DE ESTÁGIOS NO SIGAA – GERENCIAR ESTÁGIOS 0          | )4       |
|----------------------------------------------------------------------|----------|
| COLETA DE ASSINATURAS DO TCE VIA SEI0                                | )8       |
| INSERIR O ARQUIVO PDF DO TCE ASSINADO NO SIGAA0                      | 09       |
| RELATÓRIO FINAL DE ESTÁGIO1                                          | LO       |
| ATRIBUIR RELATÓRIO1                                                  | 11       |
| VALIDAR RELATÓRIO1                                                   | 13       |
| ABERTURA DO PROCESSO NO SIGAA PELO(A) PROFESSOR(A) ORIENTADOR(A<br>1 | A)<br>16 |
| CADASTRAR SUPERVISOR(A) DE ESTÁGIO 1                                 | 19       |
| HORÁRIO DO ESTÁGIO 2                                                 | 21       |
| SEGURO CONTRA ACIDENTES PESSOAIS 2                                   | 21       |

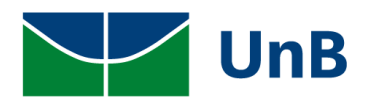

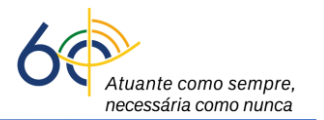

# MANUAL DE ORIENTAÇÕES NO MÓDULO DE ESTÁGIO DO SIGAA

# - DOCENTES/SECRETARIA -

## LOGIN NO SIGAA $\rightarrow$ MÓDULO DE ESTÁGIOS $\rightarrow$ GERENCIAR ESTÁGIOS

 Fazer login no SIGAA e acessar o "<u>Portal Coord. Graduação</u>" (secretaria do curso de graduação) ou "<u>Portal do Docente</u>" (professor(a) orientador(a)), como indicado na Figura abaixo com uma seta vermelha e amarela, respectivamente.

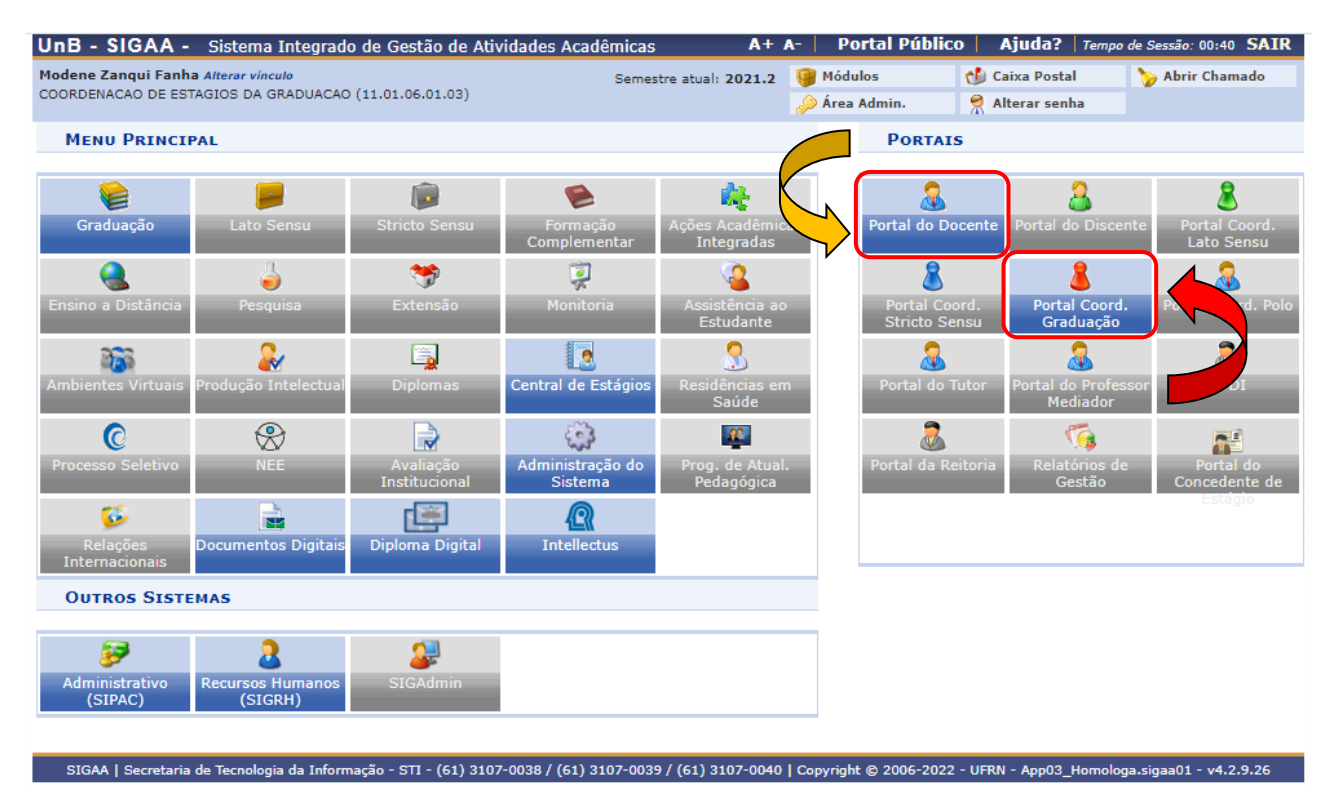

2. Ao entrar no portal, selecionar as opções:

a) Para o(a) PROFESSOR ORIENTADOR(A): Ensino → Estágios → Gerenciar Estágios

b) Para a SECRETARIA: Estágios → Gerenciar Estágios

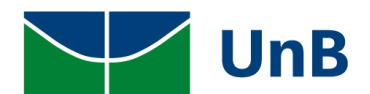

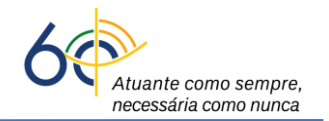

| UnB - SIGAA - Sistema Integrado de Gestã                                                | o de Ativi           | idades Acadêmicas                                                                     | A+                                  | A- Portal I             | Público   Ajuda?   Temp                    | o de Sessão: 00:39 SAII   |
|-----------------------------------------------------------------------------------------|----------------------|---------------------------------------------------------------------------------------|-------------------------------------|-------------------------|--------------------------------------------|---------------------------|
| Modene Zanqui Fanha Alterar vínculo<br>COORDENACAO DE ESTAGIOS DA GRADUACAO (11.01.06.0 | 1.03)                | Semes                                                                                 | tre atual: 2021.2                   | 🎯 Módulos 🤌 Área Admin. | Caixa Postal                               | ≽ Abrir Chamado           |
| 🖌 😂 Ensino 🗟 Chefia 🍦 Pesquisa 🚿 Extensão 🎚                                             | Convêni              | os 🗾 Produção Inte                                                                    | lectual 🏾 🍓 Outro                   | os                      |                                            |                           |
| Orientação Acadêmica - Graduação                                                        | •                    | Convênios de Estág                                                                    | jio                                 | ►                       | Minhas Mensa                               | igens                     |
| Turmas<br>Projetos<br>Avaliação Institucional                                           | <b>b</b><br><b>b</b> | Relatórios de Estág<br>Consultar Ofertas d<br>Cadastrar Estágio<br>Aditar Termo de Co | io<br>le Estágio<br>mprovisso de Es | •<br>itágio             | Trocal<br>Editar Dados do Site Pesso<br>Do | P Foto<br>bal do<br>cente |
| Consultas<br>Solicitar Compra de Livros para a Biblioteca<br>Atividades de Campo        | •                    | Gerenciar Estágios<br>Ch Total                                                        | Horário                             | Alunos**                | Ver Agenda das Tu<br>Sua página pes        | soal na UnB:              |
| Fórum de Cursos<br>Fórum Docente                                                        |                      |                                                                                       | 234T23456                           |                         | Clique aqui pa                             | ra visualizar             |
| Declaração de Disciplinas Ministradas                                                   |                      | 450 / 30                                                                              | 56T123456                           | 19/30                   | Periódicos CAPES                           | Inclusão e Acessibilidade |
| Planos de Docência Assistida                                                            | A)                   | 450 / 30                                                                              | 23456M12345<br>23456T1              | 0 / 30                  | Calendário U                               | niversitário              |

3. Ao entrar no Gerenciamento de Estágios, abrirá uma janela com todos(as) discentes vinculados(as) à sua supervisão com os seguintes dados: matrícula do(a) discente, nome, data do período das atividades de estágio, a modalidade do estágio (obrigatório ou não obrigatório), dia e hora do cadastro do estágio e status do processo (<u>Aguardando Assinatura</u>). <u>Clicar em Visualizar Estágio</u>.

|                           |                        |                               |                                       |                     |                          | $\overline{\mathcal{F}}$ |
|---------------------------|------------------------|-------------------------------|---------------------------------------|---------------------|--------------------------|--------------------------|
| 150135807 Pierozan Resque | Modene Zanqui<br>Fanha | 15/03/2022 a<br>11/07/2022    | ESTÁGIO CURRICULAR NÃO<br>OBRIGATÓRIO | 15/03/2022<br>18:55 | AGUARDANDO<br>ASSINATURA |                          |
| Q Visual                  | izar Estágio           | Inserir Termo<br>Digitalizado | de Compromisso 🔀 Cancela              | ar Estágio          |                          |                          |
|                           |                        |                               | , ~ ~                                 |                     |                          |                          |

4. Ao clicar em <u>Visualizar Estágio (lupa)</u>, <u>verificar se todos os dados digitados pelo(a) discente</u> estão corretos, tais como: a carga horária semanal, professor(a) orientador(a), data de início <u>e data final do estágio, o seguro contra acidentes pessoais da MBM e o plano de atividades da Cláusula Quinta</u>.

Observação: A data final do estágio não pode ultrapassar o último dia letivo do semestre, conforme a <u>Resolução CEPE nº 104/2021</u>.

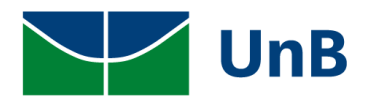

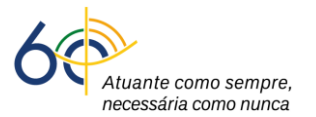

|                                                                                                    | 📑 : Histórico 🔎                                                                                                    | : Atestado de Matrícula                                                                                                    |
|----------------------------------------------------------------------------------------------------|----------------------------------------------------------------------------------------------------|----------------------------------------------------------------------------------------------------|
|                                                                                                    | Dados da Of                                                                                                    | erta de Estágio                                                                                                    |
| DADOS DO CONCEDENTE DO ESTÁGIO                                                                                                    |                                                                                                    |                                                                                                    |
| Tipo do Convênio:                                                                                                    | ESTÁGIO CURRICULAR OBR                                                                                                    | GATÓRIO/NÃO OBRIGATÓRIO                                                                                                    |
| CNPJ:                                                                                                    | 20.428.707/0001-00                                                                                                    |                                                                                                    |
| Nome:                                                                                                    | ENCANTO VERDE PAISAGIS                                                                                                    | 10 E AMBIENTAÇÃO LTDA                                                                                                    |
| Responsável:                                                                                                    | ADRIANA VASCONCELOS LO                                                                                                    | PES                                                                                                    |
| Logradouro:                                                                                                    | RESIDENCIAL PRIVÊ LA FON                                                                                                    | т                                                                                                    |
| Número:                                                                                                    |                                                                                                    |                                                                                                    |
| Bairro:                                                                                                    | PARANOÁ                                                                                                    |                                                                                                    |
| Complemento:                                                                                                    |                                                                                                    |                                                                                                    |
| UF:                                                                                                    | Distrito Federal                                                                                                    |                                                                                                    |
| Municipio:                                                                                                    | BRASÍLIA                                                                                                    |                                                                                                    |
| DADOS DO DISCENTE                                                                                                    |                                                                                                    |                                                                                                    |
| Matrícula:                                                                                                    | 170138216                                                                                                    |                                                                                                    |
| Nome:                                                                                                    | Sheron Arilepés Schietti Kob                                                                                                    | litz Gregol 📃 📖                                                                                                    |
| Curso:                                                                                                    | FARMÁCIA/FCE - BACHAREL                                                                                                    |                                                                                                    |
| Status:                                                                                                    | ATIVO                                                                                                    |                                                                                                    |
|                                                                                                    | _                                                                                                    |                                                                                                    |
|                                                                                                    | SUPERVISORES                                                                                                    | ADICIONADOS (1)                                                                                                    |
| Supervisor                                                                                                    |                                                                                                    | Cargo                                                                                                    |
| THAIS LAMOUNIER                                                                                                    |                                                                                                    | SUPERVISOR                                                                                                    |
|                                                                                                    | Dados                                                                                                    | DO ESTÁGIO                                                                                                    |
| Situação do Estágio:                                                                                                    | AGUARDANDO ASSINATURA                                                                                                    |                                                                                                    |
|                                                                                                    |                                                                                                    |                                                                                                    |
| Tipo do Estágio:                                                                                                    | ESTÁGIO CURRICULAR OBR                                                                                                    | GATÓRIO                                                                                                    |
| Tipo do Estágio:<br>Carga Horária Semanal:                                                                                                    | ESTÁGIO CURRICULAR OBR<br>10                                                                                                    | GATÓRIO<br>Alterna Teoria e Prática? Não                                                                                                    |
| Tipo do Estágio:<br>Carga Horária Semanal:<br>Professor Orientador do Estágio:                                                                                                    | ESTÁGIO CURRICULAR OBR<br>10<br>Modene Zanqui Fanha                                                                                                    | GATÓRIO<br>Alterna Teoria e Prática? Não                                                                                                    |
| Tipo do Estágio:<br>Carga Horária Semanal:<br>Professor Orientador do Estágio:<br>Início do Estágio:                                                                                                    | ESTÁGIO CURRICULAR OBR<br>10<br>Modene Zanqui Fanha<br>25/03/2022                                                                                                    | GATÓRIO<br>Alterna Teoria e Prática? Não<br>Fim do Estágio: 05/05/2022                                                                                                    |
| Tipo do Estágio:<br>Carga Horária Semanal:<br>Professor Orientador do Estágio:<br>Início do Estágio:<br>Horário do Estágio:                                                                                                    | ESTÁGIO CURRICULAR OBR<br>10<br>Modene Zanqui Fanha<br>25/03/2022<br>segunda-feira: das 07:00 às                                                                                                    | GATÓRIO<br>Alterna Teoria e Prática? Não<br>Fim do Estágio: 05/05/2022                                                                                                    |
| Tipo do Estágio:<br>Carga Horária Semanal:<br>Professor Orientador do Estágio:<br>Início do Estágio:<br>Horário do Estágio:<br>Valor da Bolsa:                                                                                                    | ESTÁGIO CURRICULAR OBR<br>10<br>Modene Zanqui Fanha<br>25/03/2022<br>segunda-feira: das 07:00 às<br>0,00                                                                                                    | IGATÓRIO<br>Alterna Teoria e Prática? Não<br>Fim do Estágio: 05/05/2022<br>12:00; sexta-feira: das 07:00 às 12:00<br>Valor Aux. Transporte: 0,00 ao dia                                                                                                    |
| Tipo do Estágio:<br>Carga Horária Semanal:<br>Professor Orientador do Estágio:<br>Início do Estágio:<br>Horário do Estágio:<br>Valor da Bolsa:<br>Plano de Atividades:                                                                                                    | ESTÁGIO CURRICULAR OBR<br>10<br>Modene Zanqui Fanha<br>25/03/2022<br>segunda-feira: das 07:00 às<br>0,00<br>cj~dpsJC~PDOCPDOMCOC                                                                                                    | IGATÓRIO<br>Alterna Teoria e Prática? Não<br>Fim do Estágio: 05/05/2022<br>12:00; sexta-feira: das 07:00 às 12:00<br>Valor Aux. Transporte: 0,00 ao dia                                                                                                    |
| Tipo do Estágio:<br>Carga Horária Semanal:<br>Professor Orientador do Estágio:<br>Início do Estágio:<br>Horário do Estágio:<br>Valor da Bolsa:<br>Plano de Atividades:<br>DADOS DO SEGURO CONTRA ACIDENTES                                                                                                    | ESTÁGIO CURRICULAR OBR<br>10<br>Modene Zanqui Fanha<br>25/03/2022<br>segunda-feira: das 07:00 às<br>0,00<br>cj~dpsJC~PDOCPDOMCOC<br>PESSOAIS                                                                                                    | IGATÓRIO<br>Alterna Teoria e Prática? Não<br>Fim do Estágio: 05/05/2022<br>12:00; sexta-feira: das 07:00 às 12:00<br>Valor Aux. Transporte: 0,00 ao dia                                                                                                    |
| Tipo do Estágio:<br>Carga Horária Semanal:<br>Professor Orientador do Estágio:<br>Início do Estágio:<br>Horário do Estágio:<br>Valor da Bolsa:<br>Plano de Atividades:<br>DADOS DO SEGURO CONTRA ACIDENTES<br>CNPJ:                                                                                                    | ESTÁGIO CURRICULAR OBR<br>10<br>Modene Zanqui Fanha<br>25/03/2022<br>segunda-feira: das 07:00 às<br>0,00<br>cj~dpsJC~PDOCPDOMCOC<br>PESSOAIS<br>87.883.807/0001-06                                                                                                    | IGATÓRIO<br>Alterna Teoria e Prática? Não<br>Fim do Estágio: 05/05/2022<br>12:00; sexta-feira: das 07:00 às 12:00<br>Valor Aux. Transporte: 0,00 ao dia                                                                                                    |
| Tipo do Estágio:<br>Carga Horária Semanal:<br>Professor Orientador do Estágio:<br>Início do Estágio:<br>Horário do Estágio:<br>Valor da Bolsa:<br>Plano de Atividades:<br>DADOS DO SEGURO CONTRA ACIDENTES<br>CNPJ:<br>Seguradora:                                                                                                    | ESTÁGIO CURRICULAR OBR<br>10<br>Modene Zanqui Fanha<br>25/03/2022<br>segunda-feira: das 07:00 às<br>0,00<br>cj~dpsJC~PDOCPDOMCOC<br>PESSOAIS<br>87.883.807/0001-06<br>MBM                                                                                                    | IGATÓRIO<br>Alterna Teoria e Prática? Não<br>Fim do Estágio: 05/05/2022<br>12:00; sexta-feira: das 07:00 às 12:00<br>Valor Aux. Transporte: 0,00 ao dia                                                                                                    |
| Tipo do Estágio:<br>Carga Horária Semanal:<br>Professor Orientador do Estágio:<br>Início do Estágio:<br>Horário do Estágio:<br>Valor da Bolsa:<br>Plano de Atividades:<br>DADOS DO SEGURO CONTRA ACIDENTES<br>CNPJ:<br>Seguradora:<br>Apólice do Seguro:                                                                                | ESTÁGIO CURRICULAR OBR<br>10<br>Modene Zanqui Fanha<br>25/03/2022<br>segunda-feira: das 07:00 às<br>0,00<br>cj~dpsJC~PDOCPDOMCOC<br>PESSOAIS<br>87.883.807/0001-06<br>MBM<br>09.0982.001.52213                                                                                                  | IGATÓRIO<br>Alterna Teoria e Prática? Não<br>Fim do Estágio: 05/05/2022<br>12:00; sexta-feira: das 07:00 às 12:00<br>Valor Aux. Transporte: 0,00 ao dia<br>Valor Seguro: 10.000,00                                                                                       |
| Tipo do Estágio:<br>Carga Horária Semanal:<br>Professor Orientador do Estágio:<br>Início do Estágio:<br>Horário do Estágio:<br>Valor da Bolsa:<br>Plano de Atividades:<br>DADOS DO SEGURO CONTRA ACIDENTES<br>CNPJ:<br>Seguradora:<br>Apólice do Seguro:<br>Apólice de Seguro Digitalizada:                                             | ESTÁGIO CURRICULAR OBR<br>10<br>Modene Zanqui Fanha<br>25/03/2022<br>segunda-feira: das 07:00 às<br>0,00<br>cj~dpsJC~PDOCPDOMCOC<br>PESSOAIS<br>87.883.807/0001-06<br>MBM<br>09.0982.001.52213<br>Nenhum Arquivo                                                                                | IGATÓRIO<br>Alterna Teoria e Prática? Não<br>Fim do Estágio: 05/05/2022<br>12:00; sexta-feira: das 07:00 às 12:00<br>Valor Aux. Transporte: 0,00 ao dia<br>Valor Seguro: 10.000,00                                                                                       |
| Tipo do Estágio:<br>Carga Horária Semanal:<br>Professor Orientador do Estágio:<br>Início do Estágio:<br>Horário do Estágio:<br>Valor da Bolsa:<br>Plano de Atividades:<br>OADOS DO SEGURO CONTRA ACIDENTES<br>CNPJ:<br>Seguradora:<br>Apólice do Seguro:<br>Apólice de Seguro Digitalizada:                                             | ESTÁGIO CURRICULAR OBR<br>10<br>Modene Zanqui Fanha<br>25/03/2022<br>segunda-feira: das 07:00 às<br>0,00<br>cj~dpsJC~PDOCPDOMCOC<br>PESSOAIS<br>87.883.807/0001-06<br>MBM<br>09.0982.001.52213<br>Nenhum Arquivo<br>S: VISUALIZAR                                                               | IGATÓRIO<br>Alterna Teoria e Prática? Não<br>Fim do Estágio: 05/05/2022<br>12:00; sexta-feira: das 07:00 às 12:00<br>Valor Aux. Transporte: 0,00 ao dia<br>Valor Seguro: 10.000,00                                                                                       |
| Tipo do Estágio:<br>Carga Horária Semanal:<br>Professor Orientador do Estágio:<br>Início do Estágio:<br>Valor da Bolsa:<br>Plano de Atividades:<br>DADOS DO SEGURO CONTRA ACIDENTES<br>CNPJ:<br>Seguradora:<br>Apólice do Seguro:<br>Apólice de Seguro Digitalizada:<br>TERMOS DO ESTÁGIO                                               | ESTÁGIO CURRICULAR OBR<br>10<br>Modene Zanqui Fanha<br>25/03/2022<br>segunda-feira: das 07:00 às<br>0,00<br>cj~dpsJC~PDOCPDOMCOC<br>Pessoars<br>87.883.807/0001-06<br>MBM<br>09.0982.001.52213<br>Nenhum Arquivo<br>C: VISUALIZAR                                                               | Alterna Teoria e Prática? Não<br>Fim do Estágio: 05/05/2022<br>12:00; sexta-feira: das 07:00 às 12:00<br>Valor Aux. Transporte: 0,00 ao dia<br>Valor Seguro: 10.000,00                                                                                                   |
| Tipo do Estágio:<br>Carga Horária Semanal:<br>Professor Orientador do Estágio:<br>Início do Estágio:<br>Valor da Bolsa:<br>Plano de Atividades:<br>DADOS DO SEGURO CONTRA ACIDENTES<br>CNPJ:<br>Seguradora:<br>Apólice do Seguro:<br>Apólice de Seguro Digitalizada:<br>TERMOS DO ESTÁGIO<br>Termo de Compromisso                       | ESTÁGIO CURRICULAR OBR<br>10<br>Modene Zanqui Fanha<br>25/03/2022<br>segunda-feira: das 07:00 às<br>0,00<br>cj~dpsJC~PDOCPDOMCOC<br>PESSOAIS<br>87.883.807/0001-06<br>MBM<br>09.0982.001.52213<br>Nenhum Arquivo<br>C: VISUALIZAR                                                               | IGATÓRIO<br>Alterna Teoria e Prática? Não<br>Fim do Estágio: 05/05/2022<br>12:00; sexta-feira: das 07:00 às 12:00<br>Valor Aux. Transporte: 0,00 ao dia<br>Valor Seguro: 10.000,00<br>Se BAIXAR ARQUIVO                                                                  |
| Tipo do Estágio:<br>Carga Horária Semanal:<br>Professor Orientador do Estágio:<br>Início do Estágio:<br>Valor da Bolsa:<br>Plano de Atividades:<br>DADOS DO SEGURO CONTRA ACIDENTES<br>CNPJ:<br>Seguradora:<br>Apólice do Seguro:<br>Apólice do Seguro:<br>TERMOS DO ESTÁGIO<br>Termo de Compromisso                                    | ESTÁGIO CURRICULAR OBR<br>10<br>Modene Zanqui Fanha<br>25/03/2022<br>segunda-feira: das 07:00 às<br>0,00<br>cj~dpsJC~PDOCPDOMCOC<br>Pessoars<br>87.883.807/0001-06<br>MBM<br>09.0982.001.52213<br>Nenhum Arquivo<br>C: VISUALIZAR<br>C<br>HISTÓRICO DE MUDAN                                    | Alterna Teoria e Prática? Não<br>Fim do Estágio: 05/05/2022<br>12:00; sexta-feira: das 07:00 às 12:00<br>Valor Aux. Transporte: 0,00 ao dia<br>Valor Seguro: 10.000,00<br>Calor Seguro: 10.000,00                                                                        |
| Tipo do Estágio:<br>Carga Horária Semanal:<br>Professor Orientador do Estágio:<br>Início do Estágio:<br>Valor da Bolsa:<br>Plano de Atividades:<br>DADOS DO SEGURO CONTRA ACIDENTES<br>CNPJ:<br>Seguradora:<br>Apólice do Seguro:<br>Apólice do Seguro<br>Termo de Compromisso                                                          | ESTÁGIO CURRICULAR OBR<br>10<br>Modene Zanqui Fanha<br>25/03/2022<br>segunda-feira: das 07:00 às<br>0,00<br>cj~dpsJC~PDOCPDOMCOC<br>PESSOAIS<br>87.883.807/0001-06<br>MBM<br>09.0982.001.52213<br>Nenhum Arquivo<br>C: VISUALIZAR<br>HISTÓRICO DE MUDAN<br>Data da Operação                     | Alterna Teoria e Prática? Não<br>Fim do Estágio: 05/05/2022<br>12:00; sexta-feira: das 07:00 às 12:00<br>Valor Aux. Transporte: 0,00 ao dia<br>Valor Seguro: 10.000,00<br>Ca de Status de Estágio<br>Responsável                                                         |
| Tipo do Estágio:<br>Carga Horária Semanal:<br>Professor Orientador do Estágio:<br>Início do Estágio:<br>Valor da Bolsa:<br>Plano de Atividades:<br>DADOS DO SEGURO CONTRA ACIDENTES<br>CNPJ:<br>Seguradora:<br>Apólice do Seguro:<br>Apólice do Seguro:<br>Apólice de Seguro Digitalizada:<br>TERMOS DO ESTÁGIO<br>Termo de Compromisso | ESTÁGIO CURRICULAR OBR<br>10<br>Modene Zanqui Fanha<br>25/03/2022<br>segunda-feira: das 07:00 às<br>0,00<br>cj~dpsJC~PDOCPDOMCOC<br>PESSOAIS<br>87.883.807/0001-06<br>MBM<br>09.0982.001.52213<br>Nenhum Arquivo<br>C: VISUALIZAR<br>HISTÓRICO DE MUDAN<br>Data da Operação<br>25/03/2022 13:56 | IGATÓRIO<br>Alterna Teoria e Prática? Não<br>Fim do Estágio: 05/05/2022<br>12:00; sexta-feira: das 07:00 às 12:00<br>Valor Aux. Transporte: 0,00 ao dia<br>Valor Seguro: 10.000,00<br>©: BAIXAR ARQUIVO<br>CA DE STATUS DE ESTÁGIO<br>Responsável<br>Modene Zanqui Fanha |

5. <u>Copiar todo o texto do Termo de Compromisso de Estágio preenchido pelo(a) discente ao</u> <u>abrir a lupa</u>.

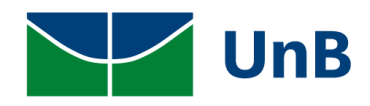

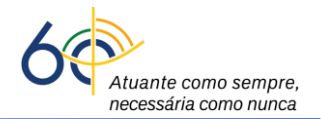

UnB Becretaria de Tecnología da telor

**UnB** Portal do Docente Universidade de Brasília Sistema Integrado de Gestão de Atividades Acadêmicas

Емітіро ем 28/03/2022 14:39

### ANEXO I

### TERMO DE COMPROMISSO DO ESTAGIÁRIO PARA A REALIZAÇÃO DE ESTÁGIO CURRICULAR SUPERVISIONADO

### ESTÁGIO CURRICULAR OBRIGATÓRIO

(Instrumento decorrente do Convênio nº 198.11.0322 - UnB / ENCANTO VERDE PAISAGISMO E AMBIENTAÇÃO LTDA)

Pelo presente Instrumento, o(a) discente Sheron Arilepés Schietti Koblitz Gregol, do 9° Período do Curso de FARMÁCIA/FCE - BACHAREL, matrícula nº 170138216, RG nº 99999 XXXX/MG, CPF nº 570.802.191-83, regularmente matriculado e com efetiva frequência, doravante denominado **ESTAGIÁRIO** e ENCANTO VERDE PAISAGISMO E AMBIENTAÇÃO LTDA, doravante denominada **CONCEDENTE**, neste ato representada por seu(ua) DIRETORA, o(a) Sr(a). ADRIANA VASCONCELOS LOPES, portador do Registro Geral nº 1664477, e do CPF nº 026.415.726-56, com a interveniência obrigatória da Universidade de Brasília, doravante denominada **UnB**, neste ato representada pelo(a) Professor(a) Orientador(a) conforme disposto na Resolução CEPE 104/2021, em conformidade com o que determina a Lei nº 11.788, de 25 de setembro de 2008 e com a Instrução Normativa nº 213, de 17 de dezembro de 2019 - Ministério da Economia, resolvem firmar o presente Termo, mediante as seguintes cláusulas e condições:

CLÁUSULA PRIMEIRA - Durante o estágio, O ESTAGIÁRIO realizará as atividades previamente planejadas de acordo com o Plano de Atividades, constante na CLÁUSULA QUINTA deste termo, sob a orientação do(a) Professor(a) Modene Zanqui Fanha, matrícula SIAPE 2053063, da UnB e sob a supervisão do(a) Sr(a). THAÍS LAMOUNIER, portador(a) do CPF nº 832.028.701-49 e Identidade nº /--, da Concedente.

SUBCLÁUSULA ÚNICA -Deverá a concedente comunicar imediatamente à Instituição de Ensino, quando da alteração do Supervisor de Campo.

CLÁUSULA SEGUNDA - O Estágio se realizará no(a) ENCANTO VERDE PAISAGISMO E AMBIENTAÇÃO LTDA, situado no(a) AVENIDA RESIDENCIAL PRIVÊ LA FONT, , Bairro PARANOÁ, BRASÍLIA - DF, no período de 25/03/2022 a 05/05/2022 correspondendo ao cumprimento da carga horária, no total de 60 horas.

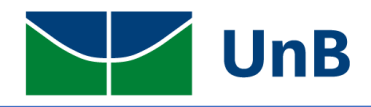

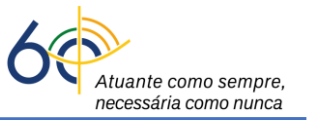

Observação: <u>Copiar todo o documento, incluindo as 10 cláusulas. Nenhuma cláusula poderá ser</u> <u>excluída ou alterada. A Figura acima é meramente ilustrativa.</u>

### COLETA DE ASSINATURAS ELETRÔNICAS DO TCE VIA SEI

 Abrir um processo SEI para estágio obrigatório, conforme as orientações da <u>Circular DEG/DAIA</u> <u>nº 07/2022</u> e colar todo o texto do TCE.

ATENÇÃO: Verificar se todo o texto foi copiado (<u>todas as cláusulas e informações</u>) no TCE gerado no SIGAA. Como o TCE é o documento jurídico de estágio, <u>todo o texto deve permanecer sem</u> <u>alterações</u>.

- Solicitar as assinaturas eletrônicas externas, via SEI: do(a) discente, do(a) supervisor(a) e do(a) professor(a) orientador(a).
- Após todas as assinaturas no Termo de Compromisso de Estágio dentro do processo SEI, gerar o arquivo *pdf* do documento assinado para dar continuidade a tramitação no SIGAA. Clicar no número do processo e depois no símbolo de *pdf*.

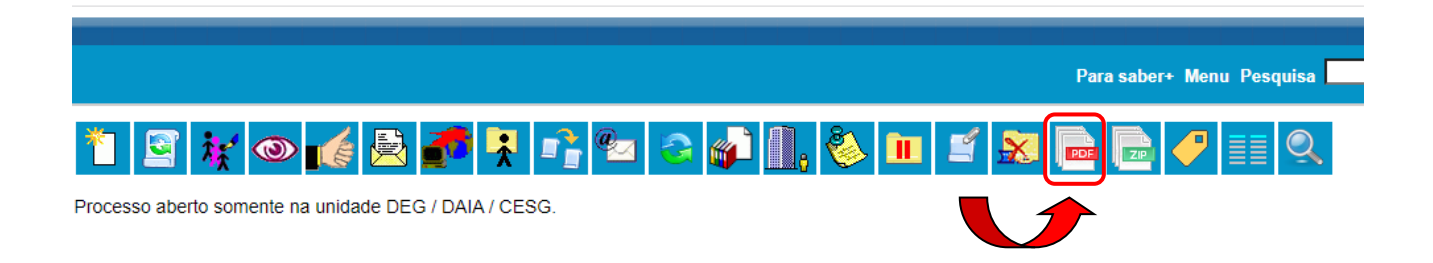

9. Em seguida, selecionar o apenas o Termo de Compromisso de Estágio e gerar o arquivo pdf.

| G | Gerar Arqui | vo PDF do Proc | 2550                             |                                 |                              |
|---|-------------|----------------|----------------------------------|---------------------------------|------------------------------|
|   |             |                |                                  |                                 | <u>G</u> erar <u>E</u> echar |
| _ |             |                | Lista de documentos disponi-     | veis para geração (4 registros) |                              |
|   |             | N° SEI         | Documento                        | Data                            |                              |
|   |             | 7865756        | Termo de Estágio não Obrigatório | 18/03/2022                      |                              |
|   |             | 7865778        | Despacho                         | 18/03/2022                      |                              |
|   |             | 7896959        | Despacho                         | 28/03/2022                      |                              |
|   |             | 7897115        | Despacho                         | 28/03/2022                      |                              |

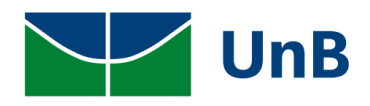

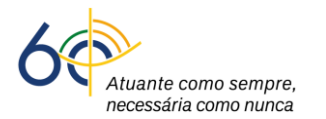

I

### **INSERIR O ARQUIVO PDF DO TCE ASSINADO NO SIGAA**

10. No SIGAA, clicar em Ações → Inserir Termo de Compromisso Digitalizado → Termo de Compromisso de Estágio (Escolher arquivo) → Enviar Arquivo.

|               |               | Fanha                               | 09/05/2022                    | OBRIGATORIO            | 18:51       | ASSINATURA |  |
|---------------|---------------|-------------------------------------|-------------------------------|------------------------|-------------|------------|--|
|               | 🔾 Visualizat  | · Estágio                           | Inserir Termo<br>Digitalizado | de Compromisso 🔀 Cance | lar Estágio |            |  |
|               |               |                                     |                               |                        |             |            |  |
|               |               |                                     |                               |                        |             |            |  |
| TERMO DE COMP | ROMISSO DO    | Estágio                             |                               |                        |             |            |  |
| TERMO DE COMP |               | Î                                   | Nenhum ar                     | guivo selecionado      |             |            |  |
| Termo de      | Compromisso d | le Estágio: 🖌 Escolher :            | arquivo interniturii ar       | quivo selecionado      |             |            |  |
| Termo de      | Compromisso d | le Estágio: * Escolher :<br>Tamanho | Maximo: 15MB                  | quivo selecionado      |             |            |  |

11. Verificar a mensagem <u>"Operação Realizada com Sucesso"</u> e o status <u>"Cancelado"</u>.

| Através dest<br>A busca por<br>deseje, pode | a funcionalidade, é possível Ge<br>um estágio pode ser realizada | erenciar Estágios.        |                        |                          |                           |                  |
|---------------------------------------------|------------------------------------------------------------------|---------------------------|------------------------|--------------------------|---------------------------|------------------|
| A busca por<br>deseje, pode                 | um estágio pode ser realizada                                    |                           |                        |                          |                           |                  |
| deseje, pode                                |                                                                  | pela matrícula ou nome do | discente, CNPJ ou nome | do concedente, tipo, per | íodo, curso ou situação ( | do estágio. Caso |
| 2.11                                        | erá combinar todos os filtros.                                   |                           |                        |                          |                           |                  |
|                                             |                                                                  |                           |                        |                          |                           |                  |
|                                             |                                                                  | INFOR                     | ME OS CRITÉRIOS DI     | BUSCA                    |                           |                  |
|                                             | Discente:                                                        |                           |                        |                          |                           |                  |
|                                             | Concedente do<br>Estágio:                                        |                           |                        |                          | ]                         |                  |
|                                             | Local do Estágio:                                                |                           |                        |                          | ]                         |                  |
|                                             | 🗌 Número do Convênio: 🛛                                          |                           |                        |                          |                           |                  |
|                                             | Campo:                                                           |                           |                        |                          | ]                         |                  |
|                                             | 🗌 Tipo do Estágio:                                               | Todos                     | ~                      |                          |                           |                  |
|                                             | Período de Cadastro:                                             | a 🛛                       |                        |                          |                           |                  |
|                                             | Período de Início:                                               | III a                     |                        |                          |                           |                  |
|                                             | S Periodo de Inicio:                                             |                           |                        |                          |                           |                  |

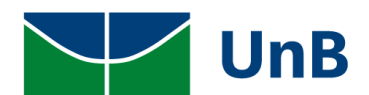

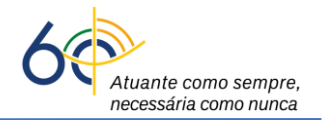

| UnB - SIGAA - Sistema Integrado de Gestão                                                | o de Ativ | idades Acadêmicas                                                                     | A+                                   | A-   Portal P           | úblico Ajuda? Tempo                         | o de Sessão: 00:39 SAIR              |
|------------------------------------------------------------------------------------------|-----------|---------------------------------------------------------------------------------------|--------------------------------------|-------------------------|---------------------------------------------|--------------------------------------|
| Modene Zanqui Fanha Alterar vínculo<br>COORDENACAO DE ESTAGIOS DA GRADUACAO (11.01.06.01 | 1.03)     | Semes                                                                                 | tre atual: 2021.2                    | 🎯 Módulos 🤌 Área Admin. | 🔥 Caixa Postal 🄗 🤗 Alterar senha            | 🍗 Abrir Chamado                      |
| 📦 Ensino 🔓 Chefia 🍦 Pesquisa 🤝 Extensão 🕧                                                | Convêni   | ios 🗾 Produção Inte                                                                   | electual 🛛 🍓 Outro                   | os                      |                                             |                                      |
| Orientação Acadêmica - Graduação                                                         | •         | Convênios de Estág                                                                    | jio                                  | •                       | Minhas Mensa                                | igens                                |
| Turmas<br>Projetos<br>Avaliação Institucional                                            | *         | Relatórios de Estág<br>Consultar Ofertas d<br>Cadastrar Estágio<br>Aditar Termo de Co | io<br>le Estágio<br>Improvisso de Es | •<br>stágio             | Trocar<br>Editar Dados do Site Pesso<br>Doc | Foto<br>pal do<br>cente              |
| Consultas<br>Solicitar Compra de Livros para a Biblioteca                                | •         | Gerenciar Estágios                                                                    |                                      |                         | Ver Agenda das Tu                           | rmas                                 |
| Atividades de Campo                                                                      |           | / CHD*                                                                                | Horário                              | Alunos**                | Sua pagina pes<br>Clique aqui pa            | soal na UnB:<br><b>ra visualizar</b> |
| Forum Docente                                                                            |           | 450 / 30                                                                              | 234T23456<br>56T123456               | 19 / 30                 | Periódicos CAPES                            | Inclusão e Acessibilidade            |
| Declaração de Disciplinas Ministradas                                                    |           | 450 / 30                                                                              | 23456M12345                          | 0 / 30                  |                                             |                                      |
|                                                                                          | (A        |                                                                                       | 2040611                              |                         | Calendário Ur                               | niversitário                         |

**Observação**: vão aparecer todos(as) discentes com estágios Ativos sob sua supervisão, tanto estágio curricular obrigatório quanto os estágios não obrigatórios.

| 190044659 Ildilene Crejo Paraba       | Modene Zanqui<br>Fanha | 16/02/2022 a<br>17/02/2023 | ESTÁGIO CURRICULAR NÃO<br>OBRIGATÓRIO | 16/02/2022<br>17:31 | ATIVO |   |
|---------------------------------------|------------------------|----------------------------|---------------------------------------|---------------------|-------|---|
| 170100634 Inajosa de Girão Massaretti | Modene Zanqui<br>Fanha | 15/10/2021 a<br>14/10/2022 | ESTÁGIO CURRICULAR NÃO<br>OBRIGATÓRIO | 16/03/2022<br>13:00 | ATIVO |   |
| 160119219 Jenni Anorada Baixote       | Modene Zanqui<br>Fanha | 11/03/2022 a<br>09/05/2022 | ESTÁGIO CURRICULAR<br>OBRIGATÓRIO     | 11/03/2022<br>18:51 | ATIVO | m |

# **RELATÓRIO FINAL DE ESTÁGIO**

#### **RELATÓRIO FINAL DE ESTÁGIO:**

Os relatórios periódicos parcial e final de estágio são requisitos exigidos pela Lei de Estágios nº 11.788/2008. No caso dos estágios curriculares obrigatórios, por se tratar de um estágio semestral, o(a) discente deverá apresentar somente o relatório final que será disponibilizado pelo(a) professor(a) orientador(a) para preenchimento quando o(a) discente estiver finalizando o semestre. Lembrando que conforme a <u>Resolução CEPE nº 104/2021</u>, os estágios curriculares obrigatórios tem como data limite de conclusão de suas atividades, o último dia do semestre letivo. O próprio sistema SIGAA avisará o(a) professor(a) orientador(a) e o(a) discente sobre o preenchimento do relatório com antecedência de 30 dias do prazo final da entrega.

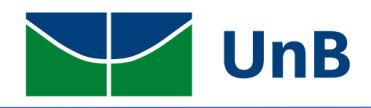

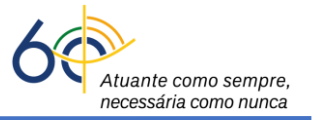

A UnB disponibilizará um modelo de Relatório Periódico Final para ser utilizado por todos(as). Mas, cada professor(a) poderá fazer o seu modelo de relatório para atribuir ao discente.

|                                                                                       | A      | TRIBUIR            | RELATÓ                 | ÓRIO                    |                                                                                           |                               |  |  |
|---------------------------------------------------------------------------------------|--------|--------------------|------------------------|-------------------------|-------------------------------------------------------------------------------------------|-------------------------------|--|--|
| 3. Para atribuir o relatório, clio<br>Modelos de Relatórios.                          | car -  | em: <b>Ensino</b>  | → Estágic              | os → Rela               | tórios de Es                                                                              | stágio → Gerencia             |  |  |
| dene Zanqui Fanha Alterar vínculo<br>ORDENACAO DE ESTAGIOS DA GRADUACAO (11.01.06.01. | 03)    | Sem                | estre atual: 2021.2    | 🎯 Módulos 🔑 Área Admin. | 👘 Caixa Po<br>🔗 Alterar se                                                                | stal 🍾 Abrir Chamado<br>enha  |  |  |
| 🗎 Ensino 🚨 Chefia 🛛 👌 Pesquisa 🚿 Extensão 🕠                                           | Convê  | nios 📃 Produção In | telectual 🛛 🍓 Outro    | os 🗖                    |                                                                                           |                               |  |  |
| Orientação Acadêmica - Graduação                                                      | -      |                    |                        |                         | Minh                                                                                      | as Mensagens                  |  |  |
| Estágios                                                                              | •      | Convênios de Est   | ágio                   | ·N                      |                                                                                           |                               |  |  |
| Turmas                                                                                |        | Relatórios de Esta | ágio                   | Val                     | idar Relatórios de Es                                                                     | stagiários                    |  |  |
| Projetos                                                                              | •      | Consultar Ofertas  | de Estágio             | Rel                     | atorios Pendentes de                                                                      | e Preenchimento               |  |  |
| Avaliação Institucional                                                               | •      | Aditar Termo de (  | ompromisso de Es       | tágio Ge                | Listar/Alterar Atribuição de Relatorios de Estagiarios<br>Gerenciar Modelos de Relatórios |                               |  |  |
| Consultas                                                                             | •      | Gerenciar Estágio  |                        |                         | Ver Agend                                                                                 | da das Turmas                 |  |  |
| Solicitar Compra de Livros para a Biblioteca<br>Atividades de Campo                   | •      | Ch Total<br>/ CHD* | Horário                | Alunos**                | Sua pá                                                                                    | ágina pessoal na UnB:         |  |  |
| Fórum de Cursos                                                                       |        |                    |                        |                         | Clique                                                                                    | aqui para visualizar          |  |  |
| Fórum Docente                                                                         |        | 450 / 30           | 234T23456              | 19 / 30                 | Periódicos CAP                                                                            | DES Inclusão e Acessibilidade |  |  |
| Declaração de Disciplinas Ministradas                                                 |        |                    | 501125450              |                         | T CHOULCOS CAI                                                                            |                               |  |  |
| Planos de Docência Assistida                                                          |        | 450 / 30           | 23456M12345<br>23456T1 | 0 / 30                  | Cale                                                                                      | ndário Universitário          |  |  |
| Declaração de Participação em Bança de Graduação                                      |        | )                  | 6T23 (17/01/2022       | _                       | care                                                                                      |                               |  |  |
| 02112 E0081 OAC AT 11/05                                                              |        | 30 / 30            | 05/05/2022)            | 10 / 11                 | D                                                                                         |                               |  |  |
| CE0440 - MICROBIOLOGIA CLÍNICA PRÁTICA - T02 (                                        | ABERTA | )                  |                        |                         | Categoria:                                                                                | 2003063<br>Docente            |  |  |
|                                                                                       |        | 30 / 30            | 5M34 (17/01/2022       | 11/11                   | Thule offer                                                                               | DOUTORADO                     |  |  |

14. Escolher o tipo de relatório e clicar na seta verde ( $\bigcirc$ ) para atribuir.

| UnB - SIGAA - Sistema Inte                                              | grado de Gestão de Atividade      | s Acadêmicas               | A+ A-        | Portal Pú                  | iblico   Ajuda?      | Tempo de Sessão: 00:39 SAIF   |
|-------------------------------------------------------------------------|-----------------------------------|----------------------------|--------------|----------------------------|----------------------|-------------------------------|
| Modene Zanqui Fanha Alterar vínculo<br>COORDENACAO DE ESTAGIOS DA GRADU | ACAO (11.01.06.01.03)             | Semestre atual:            | 2021.2 🧃     | 🔰 Módulos<br>> Área Admin. | 🔥 Caixa Pos          | tal 🏾 🏷 Abrir Chamado<br>nha  |
| Portal do Docente > Ger                                                 | ENCIAR MODELOS DE RELA            | TÓRIOS                     |              |                            |                      |                               |
|                                                                         | Cadastrar Novo Relatório          | 🔍 : Visualizar 🛛 🚳         | : Atribuir   | 😺: Alterar                 | <b>खे</b> : Remover  |                               |
|                                                                         | Ттр                               | OS DE RELATÓRIOS D         | E ESTÁGI     | 0                          |                      |                               |
| Título do Relatório                                                     | Destinatário                      | Tipo de Relatório          | Curso /      | Orientador                 | Principal            | Quantidade de<br>Perguntas    |
| RELATÓRIOS DE ESTÁGIO DO GE                                             | STOR DE ESTÁGIOS                  |                            |              |                            |                      |                               |
| Relatorio final                                                         | DISCENTE                          | RELATÓRIO FINAL            | Todos        |                            | Sim                  | 2 🔍 🎯 🤇                       |
| relatorio periodico                                                     | DISCENTE                          | RELATÓRIO PERIÓDICO        | O Todos      |                            | Sim                  | 2 🔍 🎯 🔪                       |
| MEUS RELATÓRIOS DE ESTÁGIO                                              |                                   |                            |              |                            |                      |                               |
| RELATÓRIO PERIÓDICO DE ESTÁGIO                                          | DISCENTE                          | RELATÓRIO PERIÓDICO        | D C          |                            | Sim                  | 2 🔍 🎯 🤯 🕻                     |
|                                                                         |                                   | Portal do Docen            | te           |                            |                      |                               |
| SIGAA   Secretaria de Tecnologia da I                                   | Informação - STI - (61) 3107-0038 | / (61) 3107-0039 / (61) 31 | .07-0040   C | opyright © 2006            | -2022 - UFRN - App03 | _Homologa.sigaa01 - v4.2.9.26 |

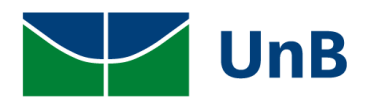

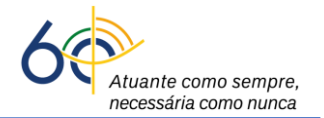

#### 15. Em seguida, inserir a matrícula do(a) discente $\rightarrow$ clicar em **Buscar** $\rightarrow$ **Selecionar** $\rightarrow$ **Atribuir**.

| ORDENACAO | DE ESTAGIOS DA G | RADUACAO (11.01.0 | 6.01.03)                |                  |       | Anna Admin    | Alternation | h           |
|-----------|------------------|-------------------|-------------------------|------------------|-------|---------------|-------------|-------------|
|           |                  |                   |                         |                  |       | 🔑 Area Admin. | Alterar sen | ina         |
| PORTAL D  | O DOCENTE >      | Relatórios de     | Estágio > Atribu        | JIR RELATÓRIO    |       |               |             |             |
|           |                  |                   |                         |                  |       |               |             |             |
|           |                  |                   | INFORM                  | E OS CRITÉRIOS I | DE BU | SCA           |             |             |
|           | CPF/CNPJ:        |                   |                         |                  |       |               |             |             |
|           | Concedent        | e do Estágio:     |                         |                  |       |               |             |             |
|           | Discente:        |                   |                         |                  |       |               |             |             |
|           | 🗹 Matricula:     |                   | 70004244                |                  |       |               |             |             |
|           | Orientado        | or: M             | odene Zanqui Fanha      |                  |       |               |             |             |
|           |                  |                   |                         | Buscar Cancelar  |       |               |             |             |
|           |                  |                   | Ferrer                  |                  |       | 1)            |             |             |
| 2         |                  |                   | ESTAGI                  | ARIOS ENCONTRA   | DOS ( | 1)            | ~           |             |
| J         | Matricula        | Discente          |                         |                  |       | Situa         | içao        | Curso       |
| DNCEDENTE | CONCEDENTE       | E TESTE 6 - 72.   | //5.983/0001-49         |                  |       |               |             |             |
| ORIENTAD  | OR: MODENE ZA    | ANQUI FANHA       |                         |                  |       |               |             |             |
|           | 170004244        | Shumyatsky Co     | lombelii Soraes Liporon | i                |       | ATIV          | 0           | TURISMO/CET |
|           |                  |                   |                         | Atribuir         |       |               |             |             |

#### 16. Verificar a mensagem: Relatório de Estágio atribuído com sucesso!

| Modene Zanqui Fanha Alterar vínculo                                                                    |                          |                     | 🎯 Módu        | ilos 🐧          | 👂 Caixa Postal | 🍗 Abrir Char              |
|----------------------------------------------------------------------------------------------------|--------------------------|---------------------|---------------|-----------------|----------------|---------------------------|
| COORDENACAO DE ESTAGIOS DA GRADU                                                                       | ACAO (11.01.06.01.03)    |                     | 🔑 Área        | Admin. 💡        | Riterar senha  |                           |
| i) . Palatório da Estágio :                                                                            | stribuído com sucessol   |                     |               |                 |                |                           |
| · Kelatorio de Estagio a                                                                               | Itribuido com sucesso:   |                     |               |                 |                | (x) fechar m              |
| PORTAL DO DOCENTE > GER                                                                                | ENCIAR MODELOS DE RELA   | TÓRIOS              |               |                 |                |                           |
|                                                                                                    | 2                        | 0                   |               | 9               |                |                           |
|                                                                                                    | Cadastrar Novo Relatório | 🔍 : Visualizar 🕥: / | Atribuir 💖: A | Alterar 🛛 🗐 : R | emover         |                           |
|                                                                                                    | Ттр                      | OS DE RELATÓRIOS DE | Estágio       |                 |                |                           |
| Título do Relatório                                                                                    | Destinatário             | Tipo de Relatório   | Curso / Orien | itador P        | rincipal Qu    | uantidade de<br>Perguntas |
| RELATÓRIOS DE ESTÁGIO DO GE                                                                            | STOR DE ESTÁGIOS         |                     |               |                 |                |                           |
|                                                                                                    | DISCENTE                 | RELATÓRIO FINAL     | Todos         |                 | Sim            | 2 🔍 🌀                     |
| Relatorio final                                                                                        | DISCENTE                 | REE HORIGO FIRME    |               |                 |                | 0.4                       |
| Relatorio final<br>relatorio periodico                                                                 | DISCENTE                 | RELATÓRIO PERIÓDICO | Todos         |                 | Sim            | 2 🔍 🌾                     |
| Relatorio final<br>relatorio periodico<br>MEUS RELATÓRIOS DE ESTÁGIO                                   | DISCENTE                 | RELATÓRIO PERIÓDICO | Todos         |                 | Sim            | 2 🔾 (                     |
| Relatorio final<br>relatorio periodico<br>MEUS RELATÓRIOS DE ESTÁGIO<br>RELATÓRIO PERIÓDICO DE ESTÁGIO | DISCENTE                 | RELATÓRIO PERIÓDICO | Todos         |                 | Sim<br>Sim     | 2 🔾 (                     |

 Após o preenchimento do relatório, o(a) discente encaminhará de volta ao professor(a) para validação.

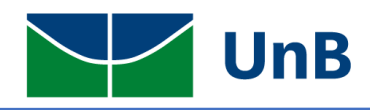

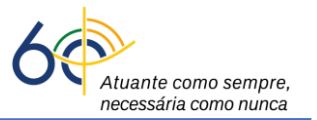

# VALIDAR RELATÓRIO

Apenas o(a) professor(a) orientador(a) poderá validar os relatórios. A secretaria de curso de

graduação não possui autorização para validar relatórios de estágio.

| ne Zanqui Fanha Alterar vinculo<br>RDENACAO DE ESTAGIOS DA GRADUACAO (11.01.06.01.03)       | Atividades Acadêmicas<br>Seme                                                     | stre atual: 2021.2                     | A- Portal Pú<br>Módulos<br>Área Admin. | iblico   Ajuda?   Tem                                                                                                   | po de Sessão: 00:40 SAIR                        |
|---------------------------------------------------------------------------------------------|-----------------------------------------------------------------------------------|----------------------------------------|----------------------------------------|----------------------------------------------------------------------------------------------------|-------------------------------------------------|
| Ensino 🛃 Chefia 🥚 Pesquisa 🤝 Extensão 🕕 Con<br>Orientação Acadêmica - Graduação<br>Estágios | vênios 🗾 Produção Int<br>Convênios de Está                                        | electual 🍓 Outro<br>gio                | s                                      | Minhas Men                                                                                                    | Eps                                             |
| Turmas<br>Projetos<br>Avaliação Institucional                                               | Relatórios de Está<br>Consultar Ofertas<br>Cadastrar Estágio<br>Aditar Termo de C | gio<br>de Estágio<br>ompromisso de Esi | Valio<br>Rela<br>Lista<br>tágio Gere   | lar Relatórios de Estagiário<br>tórios Pendentes de Preen<br>ır/Alterar Atribuição de Re<br>enciar Modelos de Relatório | os<br>chimento<br>latórios de Estagiários<br>os |
| Consultas<br>Solicitar Compra de Livros para a Biblioteca<br>Atividades de Campo            | Gerenciar Estágios<br>Ch Total<br>/ CHD*                                          | Horário                                | Alunos**                               | Ver Agenda das 1<br>Sua página pe                                                                                       | rurmas<br>essoal na UnB:                        |
| Fórum de Cursos<br>Fórum Docente                                                            | 450 / 30                                                                          | 234T23456<br>56T123456                 | 19 / 30                                | Clique aqui p                                                                                                    | ara visualizar<br>Toclusão e Acessibilidade     |
| Declaração de Disciplinas Ministradas<br>Planos de Docência Assistida                       | 450 / 30                                                                          | 23456M12345<br>23456T1                 | 0 / 30                                 | Colordária I                                                                                                    |                                                 |
| Declaração de Participação em Banca de Graduação                                            | A)                                                                                | 5T23 (17/01/2022 -                     |                                        | Dadoc I                                                                                                    | Decenzie                                        |

19. Os relatórios estarão com o *status:* <u>Aguardando Validação</u>. Para validar o relatório, clicar no ícone ao lado da lupa para validar relatório.

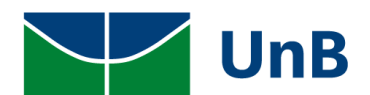

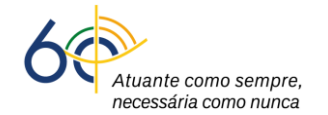

| UnB - SIGA    | A - Sistema Integrad           | o de Gestão de Atividade       | s Acadêmicas                 | A+ A-      | Portal Públi        | co Ajuda?      | Tempo de Sessão: 00: | 40 SAIR |
|---------------|--------------------------------|--------------------------------|------------------------------|------------|---------------------|----------------|----------------------|---------|
| Modene Zanqui | Fanha Alterar vínculo          |                                |                              | 9          | Módulos             | 🍏 Caixa Posta  | l 🌐 🍗 Abrir Chi      | amado   |
| COORDENACAO E | DE ESTAGIOS DA GRADUACAC       | 0 (11.01.06.01.03)             |                              | J          | Área Admin.         | 🔗 Alterar seni | ia                   |         |
| PORTAL DO     | DOCENTE > VALIDAR              | RELATÓRIOS DE ESTA             | GIÁRIOS                      |            |                     |                |                      |         |
|               |                                |                                |                              |            |                     |                |                      |         |
|               |                                | IN                             | IFORME OS DADOS DA           | BUSCA      |                     |                |                      |         |
|               | Concedente:                    |                                |                              |            |                     |                |                      |         |
|               | CPF/CNPJ:                      |                                |                              |            |                     |                |                      |         |
|               | Discente:                      |                                |                              |            |                     |                |                      |         |
|               | Orientador:                    | Modene Zanqui Fanha            |                              |            |                     |                |                      |         |
|               | Curso:                         | Todos                          |                              |            |                     |                | ~                    |         |
|               | Tipo de Relatório:             | Todos                          | ~                            |            |                     |                |                      |         |
|               | Situação:                      | AGUARDANDO VALIDAÇ             | ÃO 🗸                         |            |                     |                |                      |         |
|               |                                |                                | Buscar Cancelar              |            |                     |                |                      |         |
|               |                                |                                |                              |            |                     |                |                      |         |
|               |                                | 🔍 : Vis                        | sualizar Estágio 🛛 🛃 : Va    | alidar Re  | latório             |                |                      |         |
|               |                                |                                | Estágios Encontrado          | s (1)      |                     |                |                      |         |
| latricula     | Discente                       | ~                              | Período de Referênci         | ia '       | Tipo de Relatório   | Preenchido     | Situação             |         |
| ENCANTO VE    | ERDE PAISAGISMO E              | AMBIENTAÇÃO LTDA               |                              |            |                     |                | (                    |         |
| 170126081     | Nerlaini Mahanhe Des           | sterro Gottin                  | 16/08/2021 - 15/02/20        | 022        | PERIÓDICO           | 21/03/2022     | VALIDAÇÃO            | ्रब्रि  |
|               |                                |                                | Portal do Docente            |            |                     |                |                      |         |
| SIGAA   Secr  | etaria de Tecnologia da Inform | nação - STI - (61) 3107-0038 / | / (61) 3107-0039 / (61) 3107 | -0040   Co | opyright © 2006-202 | 2 - UFRN - A   | Homo sigaa01 - v4    | .2.9.26 |
|               |                                |                                |                              |            |                     |                |                      |         |

20. O(A) professor(a) poderá validar (seta verde) ou solicitar correções (seta vermelha), figura abaixo.

| UnB - SIGAA - Sistema Integrado de Gestão de Atividades Acadêmicas                            | A+ A-   Portal Público   Ajuda?   Tempo de Sessão: 00:40 SA                   |
|-----------------------------------------------------------------------------------------------|-------------------------------------------------------------------------------|
| Modene Zanqui Fanha Alterar vínculo                                                           | 🍘 Módulos 🛛 🖞 Caixa Postal 🏾 🏷 Abrir Chamado                                  |
| COORDENACAO DE ESTAGIOS DA GRADUACAO (11.01.06.01.03)                                         | 🔑 Área Admin. 🏾 🧖 Alterar senha                                               |
| Portal do Docente > Respostas do Relatório                                                    |                                                                               |
| Dance no Detai                                                                                |                                                                               |
| Concedente: ENCANTO VERDE PAISAGISMO E AMBIENTAÇÃO LTDA                                       | 10810                                                                         |
| Discente: 170126081 - Nerlaini Mahanhe Desterro Gottin                                        |                                                                               |
| Curso: FARMÁCIA                                                                               |                                                                               |
| Procedência do Relatório: GESTOR DE CONVENIO DE ESTAGIOS                                      |                                                                               |
| Tipo de Relatório: RELATÓRIO PERIÓDICO                                                        |                                                                               |
| Período de Referência: 16/08/2021 - 15/02/2022                                                |                                                                               |
| Data da Disponibilização: 16/02/2022                                                          |                                                                               |
| Data do Preenchimento: 21/03/2022                                                             |                                                                               |
| RESPOSTAS                                                                                     |                                                                               |
| 1.                                                                                            |                                                                               |
| Como foi o seu estágio?                                                                       |                                                                               |
| EWDJDEIÇJCWEOPKC~PELWE                                                                        |                                                                               |
|                                                                                               |                                                                               |
| 2.<br>A empresa é legal?                                                                      |                                                                               |
| CXWOjc~e~ps~′oskcjschdoihcdhc                                                                 |                                                                               |
| << Voltar Validar Solicitar (                                                                 | Correção Cancelar                                                             |
| Portal do Doce                                                                                | ente                                                                          |
| SIGAA   Secretaria de Tecnologia da Informação - STI - (61) 3107-0038 / (61) 3107-0039 / (61) | 3107-0040   Copyright © 2006-2022 - UFRN - App03_Homologa.sigaa01 - v4.2.9.26 |

21. Se o relatório for validado, verificar a mensagem Relatório Validado com sucesso.

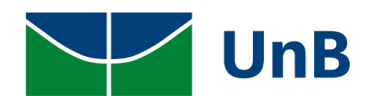

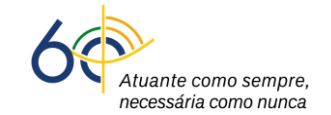

15

| UnB - SIGAA       | - Sistema Integrado          | de Gestão de Atividades Acadêmicas                 | A+ A-          | Portal Público      | o Ajuda?   Temp       | o de Sessão: 00:40 SAIR |
|-------------------|------------------------------|----------------------------------------------------|----------------|---------------------|-----------------------|-------------------------|
| Modene Zanqui Far | nha Alterar vínculo          | 11 01 05 01 02)                                    | 9              | Módulos             | 🍏 Caixa Postal        | 🍗 Abrir Chamado         |
| COORDENACAO DE E  | ESTAGIOS DA GRADUACAO (      | 11.01.06.01.03)                                    | P              | Área Admin.         | 🔗 Alterar senha       |                         |
| i) . Bala         | tório Validado com cuc       |                                                    |                |                     |                       |                         |
| - Keia            | torio validado com suc       | 2330.                                              |                |                     |                       | (x) fechar mensagen     |
| PORTAL DO D       | OCENTE > VALIDAR             | RELATÓRIOS DE ESTAGIÁRIOS                          |                |                     |                       |                         |
|                   |                              |                                                    |                |                     |                       |                         |
|                   | _                            | INFORME OS DADOS                                   | DA BUSCA       |                     |                       |                         |
| (                 | Concedente:                  |                                                    |                |                     |                       |                         |
| (                 | CPF/CNPJ:                    |                                                    |                |                     |                       |                         |
| C                 | Discente:                    |                                                    |                |                     |                       |                         |
|                   | Orientador:                  | Modene Zanqui Fanha                                |                |                     |                       |                         |
| (                 | Curso:                       | Todos                                              |                |                     |                       | ~                       |
| (                 | Tipo de Relatório:           | Todos 🗸                                            |                |                     |                       |                         |
|                   | Situação:                    | AGUARDANDO VALIDAÇÃO 🗸                             |                |                     |                       |                         |
|                   |                              | Buscar Can                                         | elar           |                     |                       |                         |
|                   |                              |                                                    |                |                     |                       |                         |
|                   |                              | Portal do Doc                                      | ente           |                     |                       |                         |
| SIGAA   Secreta   | ria de Tecnologia da Informa | ção - STI - (61) 3107-0038 / (61) 3107-0039 / (61) | 3107-0040   Co | pyright © 2006-2022 | - UFRN - App03_Homolo | ga.sigaa01 - v4.2.9.26  |

#### 22. Vai em Gerenciar Estágios → Visualizar Relatórios.

| 170126081 Nerlaini M<br>Gottin | lahanhe Desterro | Modene Zanqui<br>Fanha                     | 16/08/2021 a<br>06/03/2023 | ESTÁGIO CURRICULAR NÃO<br>OBRIGATÓRIO | 09/03/2022<br>15:41 | ATIVO |  |
|--------------------------------|------------------|--------------------------------------------|----------------------------|---------------------------------------|---------------------|-------|--|
|                                | Q Visualizar E   | stágio<br>são do Termo de<br>so de Estágio | Visualizar Rela            | tórios 🔁 Cancel                       | lar Estágio         |       |  |

23. A situação deverá estar como APROVADO.

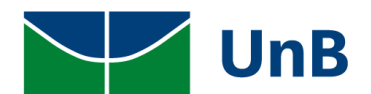

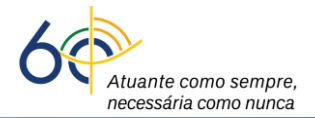

| UnB    | - SIGAA - Siste                | ma Integrado de Gestão de Atividades Ac            | adêmicas A+ A-                  | Portal Público        | Ajuda?   Tem        | po de Sessão: 00:40 SAI  |  |  |
|--------|--------------------------------|----------------------------------------------------|---------------------------------|-----------------------|---------------------|--------------------------|--|--|
| Moden  | e Zanqui Fanha <i>Alterar</i>  | vínculo                                            | 9                               | Módulos               | 🚯 Caixa Postal      | 🍗 Abrir Chamado          |  |  |
| COORD  | ENACAO DE ESTAGIOS (           | DA GRADUACAO (11.01.06.01.03)                      |                                 | Área Admin.           | 🔗 Alterar senha     |                          |  |  |
| Po     | RTAL DO DOCENTE                | > VISUALIZAÇÃO DO ESTÁGIO                          |                                 |                       |                     |                          |  |  |
|        | KIAL DO DOCLATE                |                                                    |                                 |                       |                     |                          |  |  |
|        |                                |                                                    | DADOS DO ESTÁGIO                |                       |                     |                          |  |  |
|        | DADOS DO DISCE                 | NTE                                                |                                 |                       |                     |                          |  |  |
|        |                                | Discente: 170126081 - Nerlaini Mahanh              | e Desterro Gottin               |                       |                     |                          |  |  |
|        | Curso: FARMÁCIA/FCE - Bacharel |                                                    |                                 |                       |                     |                          |  |  |
|        | DADOS DO CONCE                 | DENTE                                              |                                 |                       |                     |                          |  |  |
|        |                                | Concedente: ENCANTO VERDE PAISAGISM                | O E AMBIENTAÇÃO LTDA            |                       |                     |                          |  |  |
|        | SUPERVISORES A                 | DICIONADOS (1)                                     |                                 |                       |                     |                          |  |  |
|        | Supervisor Cargo               |                                                    |                                 |                       |                     |                          |  |  |
|        | THAÍS LAMOUNIER SUPERVISOR     |                                                    |                                 |                       |                     |                          |  |  |
|        | DADOS GERAIS D                 | O ESTÁGIO                                          |                                 |                       |                     |                          |  |  |
|        | Tij                            | po do Estágio: ESTÁGIO CURRICULAR NÃO (            | OBRIGATÓRIO                     |                       |                     |                          |  |  |
|        | Plano                          | de Atividades: DEWPFHEWUFHPEWUFH                   |                                 |                       |                     |                          |  |  |
|        | Carga Hor                      | ária Semanal: 20                                   | Alterna Teoria e Prática?       | : Não                 |                     |                          |  |  |
|        | Professor                      | Orientador do<br>Estágio: Modene Zanqui Fanha      |                                 |                       |                     |                          |  |  |
|        | Inío                           | cio do Estágio: 16/08/2021                         | Fim do Estágio                  | o: 06/03/2023         |                     |                          |  |  |
|        | H                              | lora de Início:                                    | Hora de Término                 | <b>D:</b>             |                     |                          |  |  |
|        | V                              | alor da Bolsa: 1.000,00                            | Valor Aux. Transporte           | e: 12,00 ao dia       |                     |                          |  |  |
|        |                                | (                                                  | 🗟: Visualizar Respostas         |                       |                     |                          |  |  |
|        |                                | Re                                                 | LATÓRIOS DO ESTÁGIO             |                       |                     |                          |  |  |
| Última | a Atualização                  | Período Referência                                 | Tipo do Relatório               | De                    | estinatário         | Situação                 |  |  |
| 21/03/ | 2022 14:14                     | 16/08/2021 - 15/02/2022                            | RELATÓRIO PERÍODICO             | DI                    | ISCENTE             | APROVADO                 |  |  |
|        |                                |                                                    | << Voltar                       |                       |                     |                          |  |  |
|        |                                |                                                    |                                 |                       |                     |                          |  |  |
|        |                                |                                                    | Portal do Docente               |                       |                     |                          |  |  |
| SIC    | GAA   Secretaria de Tecn       | ologia da Informação - STI - (61) 3107-0038 / (61) | 3107-0039 / (61) 3107-0040   Co | pyright © 2006-2022 · | - UFRN - App03_Homo | loga.sigaa01 - v4.2.9.26 |  |  |

**Observação:** os relatórios preenchidos no módulo de estágio do SIGAA não precisam de assinatura. Quando estiverem com a situação "<u>APROVADO</u>", contemplarão os requisitos da Lei 11.788/2008.

# ABERTURA DO PROCESSO NO SIGAA PELO(A) PROFESSOR(A) ORIENTADOR(A)

24. O(A) professor(a) orientador(a) poderá iniciar processo no SIGAA de cadastro do Termo de Compromisso de Estágio Curricular Obrigatório. Para isso, deverá clicar em: cadastrar termo de compromisso de estágio.

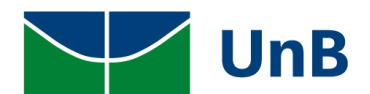

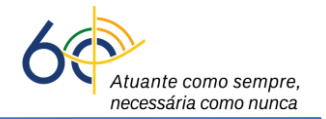

| UnB - SIGAA - Sistema Integrado de Ges                                                            | tão de Ativi | dades Acadêmicas                                                                                            | A+                                  | A-   Portal P           | úblico Ajuda? Temp                                                           | o de Sessão: 00:39 SAIR            |
|---------------------------------------------------------------------------------------------------|--------------|----------------------------------------------------------------------------------------------------|-------------------------------------|-------------------------|------------------------------------------------------------------------------|------------------------------------|
| Modene Zanqui Fanha Alterar vinculo<br>COORDENACAO DE ESTAGIOS DA GRADUACAO (11.01.00             | 5.01.03)     | Semest                                                                                                    | tre atual: 2021.2                   | 🎯 Módulos 🤌 Área Admin. | 🔥 Caixa Postal 🄗 Alterar senha                                               | 🍗 Abrir Chamado                    |
| 😽 📦 Ensino 🗟 Chefia 👌 Pesquisa 🚿 Extensão                                                         | Convênic     | os 🗾 Produção Inte                                                                                          | lectual 🍓 Outro                     | s                       |                                                                              |                                    |
| Orientação Acadêmica - Graduação<br>Estágios<br>Turmas<br>Projetos<br>Avaliação Institucional<br> |              | Convênios de Estág<br>Relatórios de Estág<br>Consultar Ofertas d<br>Cadastrar Estágio<br>Aditar Termo de Co | io<br>le Estágio<br>mpromisso de Es | tágio                   | Minhas Mens<br>Troca<br>Editar Dados do Site Pess<br>Do<br>Ver Agenda das Ti | agens<br>r Foto<br>Dal do<br>cente |
| Solicitar Compra de Livros para a Biblioteca<br>Atividades de Campo                               | •            | Ch Total<br>/ CHD*                                                                                          | Horário                             | Alunos**                | Sua página pe                                                                | ssoal na UnB:                      |
| Fórum de Cursos<br>Fórum Docente                                                                  |              | 450 / 30                                                                                                    | 234T23456                           | 19 / 30                 | Clique aqui pa                                                               | ra visualizar                      |
| Declaração de Disciplinas Ministradas                                                             |              |                                                                                                    | 561123456                           |                         | Periodicos CAPES                                                             | Inclusão e Acessibilidade          |
| Planos de Docência Assistida                                                                      | •            | 450 / 30                                                                                                    | 23456M12345<br>23456T1              | 0 / 30                  | Calendário U                                                                 | niversitário                       |

25. Inserir a matrícula, buscar e selecionar discente. Em seguida, clicar na setinha verde ( $\bigcirc$ ).

| UnB - SIGAA -                                 | Sistema Integrado de Gestão de                        | Atividades Acadêmicas               | A+ A-   F         | Portal Público       | Ajuda?   Tempo     | de Sessão: 00:40   | SAIR |
|-----------------------------------------------|-------------------------------------------------------|-------------------------------------|-------------------|----------------------|--------------------|--------------------|------|
| Modene Zanqui Fanha A<br>COORDENACAO DE ESTAG | Niterar vínculo<br>SIOS DA GRADUACAO (11.01.06.01.03) | )<br>)                              | 2021.2 🦉 Mó       | dulos 📢<br>ea Admin. | Caixa Postal       | 🍗 Abrir Cham       | ado  |
| PORTAL DO DOCE                                | ENTE > CADASTRO DE ESTÁGI                             | 0                                   |                   |                      |                    |                    |      |
|                                               | Matrícula: CPF: Nome do Discente:                     | Buscar Discer                       | NTE<br>ar         |                      |                    |                    |      |
|                                               |                                                       | 🖭: Visualizar Detalhes 🛛 🚱: S       | elecionar Disco   | ente                 |                    |                    |      |
|                                               |                                                       | SELECIONE ABAIXO O DI               | SCENTE (1)        |                      |                    |                    |      |
| Matrí                                         | cula Aluno                                            |                                     |                   |                      | Nome Social        | Status             |      |
| TURISMO -                                     | - Bacharel                                            |                                     |                   |                      |                    | _                  |      |
| <b>I7000</b> 4                                | 4244 Shumyatsky Colombelii So                         | oraes Liporoni                      |                   |                      | Não                | ATIVO 🕥            |      |
|                                               |                                                       |                                     |                   |                      |                    |                    |      |
|                                               |                                                       | 1 Discente(s) Enconti               | ado(s)            |                      |                    |                    |      |
|                                               |                                                       | Portal do Docer                     | te                |                      |                    |                    |      |
| SIGAA   Secretaria de                         | Tecnologia da Informação - STI - (61)                 | 3107-0038 / (61) 3107-0039 / (61) 3 | 07-0040   Copyrig | ght © 2006-2022 - U  | FRN - App03_Homolo | ga.sigaa01 - v4.2. | 9.28 |

26. Ao abrir a nova janela, selecionar: MODALIDADE DE ESTÁGIO → ESTÁGIO CURRICULAR OBRIGATÓRIO/NÃO OBRIGATÓRIO. Pesquisar em Concedente a empresa conveniada para estágio e clicar em <u>BUSCAR</u>. Ao encontrar a empresa conveniada, clicar na setinha verde (<sup>O</sup>).

OBSERVAÇÃO: Se a empresa não tiver convênio com a UnB, deverá selecionar: UNB - ESTÁGIO OBRIGATÓRIO e clicar na setinha verde (☉).

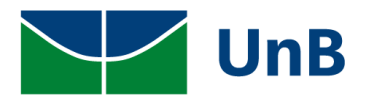

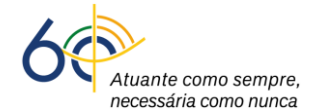

| UnB - SIGAA - Sistema                                       | Integrado de Gestão de Ativi                             | idades Acadêmicas       | A+ A- Po                                             | rtal Público 📔 Ajuo | la?   Tempo de Sessão | : 00:40 SAIR |
|-------------------------------------------------------------|----------------------------------------------------------|-------------------------|------------------------------------------------------|---------------------|-----------------------|--------------|
| Eristania Fichera C. Malucelli (De                          | slogar)                                                  | Semestre a              | atual: 2021.2 🎯 Módul                                | os 🚯 Caixa          | Postal 🏾 🍗 Abr        | ir Chamado   |
| FACULDADE DE CEILÂNDIA (11.01.3                             | 1)                                                       |                         | 📲 Menu                                               | Discente 🏾 🎅 Altera | r senha               |              |
| PORTAL DO DISCENTE >                                        | Consulta de Convênio                                     | DE ESTÁGIO              |                                                      |                     |                       |              |
|                                                             |                                                          |                         |                                                      |                     | _                     |              |
| •                                                           |                                                          | INFORME OS CRITÉR       | rios de Busca                                        |                     |                       |              |
|                                                             | Concedente:                                              |                         |                                                      |                     |                       |              |
| K '                                                         | Título:                                                  |                         |                                                      |                     |                       |              |
|                                                             | CPF/CNPJ:                                                |                         |                                                      |                     |                       |              |
|                                                             | Responsável:                                             |                         |                                                      |                     |                       |              |
|                                                             | Número do                                                |                         |                                                      |                     |                       |              |
|                                                             | Convenio:                                                |                         |                                                      |                     |                       |              |
|                                                             | Modalidade                                               |                         |                                                      |                     |                       |              |
|                                                             | de Estágio: ESTÁGIO C                                    | URRICULAR NÃO OBRIGA    | ATÓRIO                                               | •                   |                       |              |
|                                                             | Efetivação:                                              | URRICULAR OBRIGATÓR     |                                                      |                     |                       |              |
|                                                             | Agente de                                                | ) Não                   | IO/NAO OBRIGATORIO                                   |                     |                       |              |
|                                                             | - integração.                                            | Buscar C                | ancelar                                              |                     |                       |              |
|                                                             |                                                          | Duscur                  |                                                      |                     |                       |              |
|                                                             |                                                          | Selecionar Con          | vênio de Estágio                                     |                     |                       |              |
|                                                             |                                                          | Convênios de Estágio    | Encontrados (4)                                      |                     |                       |              |
| Nº de Convênio Concedente                                   | Título                                                   | Período de Vigência     | Tipo do Convênio                                     | Solicitado Por      | Data Solicitação      | Situação     |
| 00.038.174/0001-4<br>FUNDAÇÃO<br>UNIVERSIDADE E<br>BRASILIA | 3 -<br>UnB - ESTÁGIO<br>E OBRIGATÓRIO                    | -                       | ESTÁGIO CURRICULAR<br>OBRIGATÓRIO/NÃO<br>OBRIGATÓRIO |                     |                       | ATIVO 🕥      |
| 200.11.0322 56.030.073/0001-8<br>EMPRESA TESTE              | 0 - Teste convenio Fernanda<br>e Mayra                   | 24/02/2022 - 23/02/2023 | ESTÁGIO CURRICULAR<br>OBRIGATÓRIO/NÃO<br>OBRIGATÓRIO | Mattar Ciuffa Sabás | 24/02/2022 14:38      | ATIVO 🕥      |
| 20.428.707/0001-0<br>ENCANTO VERDE<br>PAISAGISMO E          | 0 - ENCANTO VERDE<br>PAISAGISMO E<br>DA AMBIENTAÇÃO LTDA | 16/02/2022 - 15/02/2027 | ESTÁGIO CURRICULAR<br>OBRIGATÓRIO/NÃO<br>OBRIGATÓRIO | Modene Zanqui Fanha | 16/02/2022 10:24      | ATIVO 🜍      |
| AMBIENTAÇÃO L                                               |                                                          |                         | ESTÁGIO CUPPICULAP                                   | PEDRO HENRIQUE      |                       |              |
| AMBIENTAÇÃO L                                               |                                                          |                         |                                                      | FLUKU HENKIUUE      |                       |              |

27. Na nova janela, selecionar: Tipo do Estágio (Obrigatório), Carga Horária Semanal, Professor Orientador do Estágio (professor(a) da UnB) e Setor de Estágio.

ATENÇÃO: Se o estágio curricular obrigatório for remunerado, a empresa deverá ter convênio com a UnB e os campos: valor da bolsa e vale transporte, deverão ser preenchidos (destaques em verde).

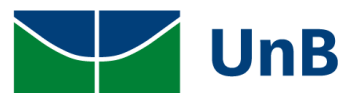

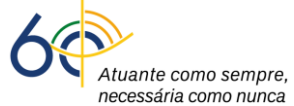

| InB - SIGAA - SISTE        | ema Integrado de Gest             | TÃO DE ATIVIDADES ACADÊMIC     | CAS A+              | A-   Porta    | I Público    | Ajuda?   Tem           | npo de Sessão: 00:37 SA |
|----------------------------|-----------------------------------|--------------------------------|---------------------|---------------|--------------|------------------------|-------------------------|
| dagmar das Grassas (Deslo  | gar)                              | Semes                          | stre atual: 2021.2  | 🥥 Módulos     | đ            | ) Caixa Postal         | 🍗 Abrir Chamado         |
| ACULDADE DE DIREITO (11.01 | .01.06)                           |                                |                     | 📲 Menu Dis    | icente 💡     | Alterar senha          |                         |
| PORTAL DO DISCENTE         | e > Cadastro de Es                | TÁGIO                          |                     |               |              |                        |                         |
|                            |                                   |                                |                     |               |              |                        |                         |
| Caro Usuário,              |                                   |                                |                     |               |              |                        |                         |
| Através dessa tela, você p | oderá pré-cadastrar toda          | is as informações do seu estág | io.                 |               |              |                        |                         |
| Atenção                    |                                   |                                |                     |               |              |                        |                         |
| An (an and an last an and  |                                   | ····· *·                       |                     | T             |              | teref director for the |                         |
| posterior ativação do está | estagio passara pela apro<br>gio. | ovação do coordenador de seu   | curso e so entao c  | ) Termo de Co | mpromisso es | tara disponivei p      | ara assinatura e        |
|                            |                                   |                                |                     |               |              |                        |                         |
|                            | 📃: Histórico                      | 🕮: Atestado de Matrícula       | 🞯 : Remover §       | Supervisor    | 🤤: Baixar /  | Arquivo                |                         |
|                            |                                   | Dados da Ofi                   | erta de Estági      | 0             |              |                        |                         |
| DADOS DO CONCE             | DENTE DO ESTÁGIO                  |                                |                     |               |              |                        |                         |
|                            | Tipo do Co                        | nvênio: ESTÁGIO CURRICULA      | AR OBRIGATÓRIO/     | NÃO OBRIGA    | TÓRIO        |                        |                         |
|                            | CP                                | F/CNPJ: 00.038.174/0001-43     |                     |               |              |                        |                         |
|                            | NTE                               | Nome: FUNDAÇÃO UNIVERS         | IDADE DE BRASIL     | IA            |              |                        |                         |
|                            | Ma                                | atrícula: 150005725            |                     |               |              |                        |                         |
|                            |                                   | Nome: Adagmar das Grassas      | s 📃 📖               |               |              |                        |                         |
|                            |                                   | Curso: DIREITO/FDD - BACH      | IAREL               |               |              |                        |                         |
|                            |                                   | Status: ATIVO                  |                     |               |              |                        |                         |
| DADOS DO ESTÁGIO           |                                   |                                |                     |               |              |                        |                         |
| Тір                        | o do Estágio: 🕷 SELE              | CIONE                          |                     |               |              |                        |                         |
| Carga Horá                 | ária Semanal: 🖈 0                 | horas 0 minutos A              | Alterna Teoria e Pr | ática: 🔿 Si   | m 🔍 Não      |                        |                         |
|                            | Valor da Bolsa:                   |                                | Valor Aux, Trans    | oorte:        | ao dia       |                        |                         |
| Professor Orientado        | or do Estágio: 🔹                  |                                |                     |               |              |                        |                         |
| SETOR DE ESTÁGIO           | _                                 |                                |                     |               |              |                        |                         |
| Seto                       | or de Estágio: 🖈                  |                                |                     |               |              |                        |                         |
|                            |                                   |                                |                     |               |              |                        |                         |
|                            |                                   |                                |                     |               |              |                        |                         |
|                            |                                   |                                |                     |               |              |                        |                         |

### Todos os campos com asterisco azul (\*) são de preenchimento obrigatório!

# ATENÇÃO: No local setor de estágio, inserir o departamento/faculdade do curso de graduação. Necessariamente, tem que escolher o departamento ou a faculdade (ex: Faculdade de Ceilândia, Faculdade de Direito, Faculdade de Saúde, Departamento de Matemática).

# CADASTRAR SUPERVISOR(A) DE ESTÁGIO

28. O Supervisor poderá estar cadastrado e neste caso apenas selecionada o nome do supervisor. Caso o supervisor não esteja cadastrado, nos campo do <u>Supervisor do Estágio</u>, clicar em: Supervisor → Selecionar Cadastrar Supervisor → incluir Nome e CPF → clicar em <u>Adicionar</u> <u>Supervisor.</u>

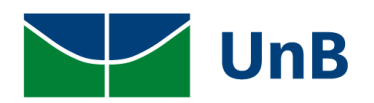

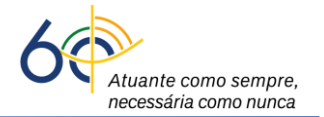

| SUPERVISOR DO ESTÁGIO           |                      |
|---------------------------------|----------------------|
| Supervisor: 🖈                   | SELECIONE V ?        |
| CPF/Passaporte do Supervisor: 🔹 | SELECIONE            |
| Nome do Supervisor: 🖈           |                      |
| E-mail do Supervisor:           |                      |
|                                 | Adicionar Supervisor |

29. No momento de cadastrar o(a) supervisor(a), os dados de CPF, NOME e CARGO são obrigatórios. No campo <u>Cargo</u> escrever a palavra: SUPERVISOR ou SUPERVISORA clicar em Cadastrar Supervisor. Quando aparecer a mensagem: <u>Supervisor cadastrado com sucesso</u>, clicar em <u>VOLTAR</u>. <u>Observação</u>: os dados de RG e e-mail não são obrigatórios.

| Amyra be XCELÊNICIA EM TURISMO (11.01.8)<br>MENDO DE EXCELÊNICIA EM TURISMO (11.01.8)<br>PORTAL DO DISCENTE > CADASTRAR SUPERVISOR<br>Caro Usuário,<br>Através dessa tela você poderá cadastrar, alterar ou remover Supervisores de Estágio.                                                                                                    | www.atalas.Calasel                              |                                                                           | o de Auvidades Academicas                                                                                                    | A-   Portal Public                      | 0   Ajuua:   Temp                   | 00 de Sessad. 00:40 3  |
|----------------------------------------------------------------------------------------------------|-------------------------------------------------|---------------------------------------------------------------------------|----------------------------------------------------------------------------------------------------|-----------------------------------------|-------------------------------------|------------------------|
| TORING DE EALEERCIA EM IUNISMO (LLUZLB)  Menu Discente Menu Discente Menu Discente  Attevés dessa tela você poderă cadastrar, alterar ou remover Supervisores de Estăgio.  CADASTRO DE SUPERVISOR DE EstăGIO  Ceff: Nacional Estrangeira Ceff: Nacional Estrangeira Cedastrar Supervisor Ceff: Cedastrar Supervisor Cedastrar Supervisor  SUPERVISORES CADASTRADOS (2)  Supervisor CPF/Passaporte Cargo ANALISTA DE TI MAVRA BATISTA OU4.510.990-08 ANALISTA Cancelar Cectore Cefterulada e Tecnologia da Informação - STI - (c1) 3107-0038 / (c1) 3107-0039 / (c1) 3107-0040 ] Copyright © 2006-2022 - UFRM - App02_Homologe.sigad1 - v4.2                                                                                                    | umyatsky Colomi                                 | belii S. Liporoni (Deslogar)                                              | Semestre atual: 2021.2                                                                                                    | 🎯 Módulos                               | ᢔ Caixa Postal                      | 🍗 Abrir Chamad         |
| PORTAL DO DISCENTE > CADASTRAR SUPERVISOR<br>Caro Usuário,<br>Através dessa tela você poderá cadastrar, alterar ou remover Supervisores de Estágio.<br>CADASTRO DE SUPERVISOR DE ESTÁGIO                                                                                                    | NTRO DE EXCELENC                                | CIA EM TURISMO (11.01.18)                                                 |                                                                                                    | 📲 Menu Discente                         | 🔗 Alterar senha                     |                        |
| Caro Usuário,<br>Através dessa tela você poderá cadastrar, alterar ou remover Supervisores de Estágio.<br>CADASTRO DE SUPERVISOR DE ESTÁGIO             Vignalidade:::::::::::::::::::::::::::::::::::                                                                                                    | Portal do D                                     | ISCENTE > CADASTRAR SUPE                                                  | RVISOR                                                                                                    |                                         |                                     |                        |
| Caro Usuánio,   Através dessa tela você poderé cadastrar, alterar ou remover Supervisores de Estágio.                                                                                                    |                                                 |                                                                           |                                                                                                    |                                         |                                     |                        |
| Através dessa tela você poderá cadastrar, alterar ou remover Supervisores de Estágio.     Necional Estrangeira   CPF:   Nome:   RG:   Orgão de Expedição:   UF: SELECIONE VIC     Cadastrar Supervisor     Supervisor   CPF/Passaporte   Cargo   FERNANDA FIGUEIRA   004.518.990-08   ANALISTA DE TI   MAYRA BATISTA   019.33.481-00   ANALISTA   DE Voltar   Cargo   Portal do Discente   SIGAAL Secretaria de Tecnologia da Informação - STI - (61) 3107-0038 / (61) 3107-0039 / (61) 3107-0040   Copyright 62 2065-2022 - UFRN - App03_Homologa.sigaa01 - v4.2                                                                                                    | Caro Usuário,                                   |                                                                           |                                                                                                    |                                         |                                     |                        |
| CADASTRO DE SUPERVISOR DE Estágio         Nacionalidade:       Nacionali         CF:       Image: CF:         RG:       Órgão de Expedição:         Cargo:       Image: Cadastra Supervisor         Cadastra Supervisor       Image: Cadastra Supervisor         Supervisor       Cergo:         FERNANDA FIGUEIRA       004.518.990-08         MAYRA BATISTA       019.338.481-00         ANALISTA       019.354.81-00         MAYRA BATISTA       019.0102 (Cancelar)         Voltar       Cancelar         Voltar       Cancelar         Volta | Através dessa tel                               | la você poderá cadastrar, alterar o                                       | remover Supervisores de Estágio.                                                                                                    |                                         |                                     |                        |
| Nacional Castrangeira         CPF:         Nome:         RG:       Órgão de Expedição:         UF:       - SELECIONE V         Cadastrar Supervisor         Cadastrar Supervisor         Supervisor       CPF/Passaporte         Grago         FERNANDA FIGUEIRA       004.518.990-08         MAYRA BATISTA       019.335.481-00         ANALISTA       019.335.481-00         ANALISTA       019.335.481-00         ANALISTA       019.335.481-00         Supervisor       Cancelar         Voltar       Cancelar         Dertal do Discente       2006-2022 - UFRN - App03_Homologa.siga01 - v4.2                                                                                                    |                                                 |                                                                           | Cadastro de Supervisor de Es                                                                                                    | STÁGIO                                  |                                     |                        |
| Supervisor       CPF/ Qassaporte         Cargo:       Cadastrar Supervisor         Cadastrar Supervisor       Cargo         E-mail:       Cadastrar Supervisor         Supervisor       CPF/Passaporte         Cargo       Cargo         FERNANDA FIGUEIRA       04.518.990-08         MAYRA BATISTA       019.335.481-00         ANALISTA       019.335.481-00         Carcelar       Corcelar         Voltar       Cancelar         Voltar       Cancelar         Stock4       Secretaria de Tecnologia da Informação - STI - (61) 3107-0038 / (61) 3107-0039 / (61) 3107-0040       Copyright © 2006-2022 - UFRN - App03_Homologa.sigaa01 - v4.20                                                                                                    | Na                                              | nc <u>ion</u> alidade: 🔘 Nacional 🔿 Est                                   | rangeira                                                                                                    |                                         |                                     |                        |
| Nome:       RG:       Órgão de Expedição:       UF: SELECIONE V         RG:       Órgão de Expedição:       UF: SELECIONE V         Cargo:       Cadastrar Supervisor         E-mail:       Cadastrar Supervisor         Supervisor       CPF/Passaporte       Cargo         FERNANDA FIGUEIRA       004.518.990-08       ANALISTA DE TI         MAYRA BATISTA       019.335.481-00       ANALISTA         << Voltar                                                                                                    |                                                 |                                                                           |                                                                                                    |                                         |                                     |                        |
| RG:       Órgão de Expedição:       UF: SELECIONE V         Cargo:       Cadastrar Supervisor         Cadastrar Supervisor       Cadastrar Supervisor         Supervisor       CPF/Passaporte       Cargo         FERNANDA FIGUEIRA       004.518.990-08       ANALISTA DE TI         MAYRA BATISTA       019.335.481-00       ANALISTA         Voltar       Cancelar         Voltar       Cancelar         Storetaria de Tecnologia da Informação - STI - (61) 3107-0038 / (61) 3107-0039 / (61) 3107-0040   Copyright © 2006-2022 - UFRN - App03_Homologa.sigaa01 - v4.20                                                                                                    |                                                 | Nome:                                                                     |                                                                                                    |                                         |                                     |                        |
| Supervisor       Cadastrar Supervisor         Supervisor       CPF/Passaporte       Cargo         FERNANDA FIGUEIRA       004.518.990-08       ANALISTA DE TI         MAYRA BATISTA       019.335.481-00       ANALISTA         < < Voltar                                                                                                    |                                                 | RG:                                                                       | Órgão de Expedição: UF:                                                                                                    | SELECIONE                               | ~                                   |                        |
| SUPERVISORES CADASTRADOS (2)         Supervisor       CPF/Passaporte       Cargo         FERNANDA FIGUEIRA       004.518.990-08       ANALISTA DE TI         MAYRA BATISTA       019.335.481-00       ANALISTA         < < Voltar                                                                                                    |                                                 | Cargo:                                                                    |                                                                                                    |                                         |                                     |                        |
| Cadastrar Supervisor         SUPERVISORES CADASTRADOS (2)         Supervisor       CPF/Passaporte       Cargo         FERNANDA FIGUEIRA       004.518.990-08       ANALISTA DE TI         MAYRA BATISTA       019.335.481-00       ANALISTA         Voltar       Cancelar         Voltar       Cancelar         Voltar       Cancelar         SIGAA   Secretaria de Tecnologia da Informação - STI - (61) 3107-0038 / (61) 3107-0039 / (61) 3107-0040   Copyright © 2006-2022 - UFRN - App03_Homologa.sigaa01 - v4.2                                                                                                    |                                                 | E-mail:                                                                   |                                                                                                    |                                         |                                     |                        |
| Cadastrar Supervisor         Supervisor       CPF/Passaporte       Cargo         FERNANDA FIGUEIRA       004.518.990-08       ANALISTA DE TI         MAYRA BATISTA       019.335.481-00       ANALISTA         Ortal do Discente         SIGAA   Secretaria de Tecnologia da Informação - STI - (61) 3107-0038 / (61) 3107-0039 / (61) 3107-0040   Copyright © 2006-2022 - UFRN - App03_Homologa.sigaa01 - v4.2                                                                                                    |                                                 |                                                                           | Codestras Supervisor                                                                                                    | 1                                       |                                     |                        |
| SUPERVISORES CADASTRADOS (2)         Supervisor       CPF/Passaporte       Cargo         FERNANDA FIGUEIRA       004.518.990-08       ANALISTA DE TI         MAYRA BATISTA       019.335.481-00       ANALISTA            Voltar         Cancelar         Voltar         Portal do Discente                                                                                                    |                                                 |                                                                           | Cadastrar Supervisor                                                                                                    |                                         |                                     |                        |
| SUPERVISORES CADASTRADOS (2)         Supervisor       CPF/Passaporte       Cargo         FERNANDA FIGUEIRA       004.518.990-08       ANALISTA DE TI         MAYRA BATISTA       019.335.481-00       ANALISTA         << Voltar                                                                                                    |                                                 |                                                                           |                                                                                                    |                                         |                                     |                        |
| Supervisor     CPF/Passaporte     Cargo       FERNANDA FIGUEIRA     004.518.990-08     ANALISTA DE TI       MAYRA BATISTA     019.335.481-00     ANALISTA                                                                                                    |                                                 |                                                                           | SUPERVISORES CADASTRADOS                                                                                                    | (2)                                     |                                     |                        |
| ANALISTA DE TI<br>MAYRA BATISTA 019.335.481-00 ANALISTA                                                                                                    | Su                                              |                                                                           | CPF/Passaporte                                                                                                    | Cargo                                   | C T1                                |                        |
| SIGAA   Secretaria de Tecnologia da Informação - STI - (61) 3107-0038 / (61) 3107-0039 / (61) 3107-0040   Copyright © 2006-2022 - UFRN - App03_Homologa.sigaa01 - v4.2                                                                                                    | FE                                              |                                                                           | 019 335 481-00                                                                                                    |                                         | C 11                                |                        |
| Portal do Discente<br>SIGAA   Secretaria de Tecnologia da Informação - STI - (61) 3107-0038 / (61) 3107-0039 / (61) 3107-0040   Copyright © 2006-2022 - UFRN - App03_Homologa.sigaa01 - v4.2                                                                                                    | MA                                              |                                                                           | 019.555.461-00                                                                                                    | 6061315                                 |                                     |                        |
| Portal do Discente<br>SIGAA   Secretaria de Tecnologia da Informação - STI - (61) 3107-0038 / (61) 3107-0039 / (61) 3107-0040   Copyright © 2006-2022 - UFRN - App03_Homologa.sigaa01 - v4.2                                                                                                    | M4                                              |                                                                           | < Voltar Cancelar                                                                                                    |                                         |                                     |                        |
| Portal do Discente<br>SIGAA   Secretaria de Tecnologia da Informação - STI - (61) 3107-0038 / (61) 3107-0039 / (61) 3107-0040   Copyright © 2006-2022 - UFRN - App03_Homologa.sigaa01 - v4.                                                                                                    | MA                                              |                                                                           | << Voltar Cancelar                                                                                                    |                                         |                                     |                        |
| SIGAA   Secretaria de Tecnologia da Informação - STI - (61) 3107-0038 / (61) 3107-0039 / (61) 3107-0040   Copyright © 2006-2022 - UFRN - App03_Homologa.sigaa01 - v4.                                                                                                    | MA                                              |                                                                           | << Voltar Cancelar                                                                                                    |                                         |                                     |                        |
|                                                                                                    | M                                               |                                                                           | < Voltar Cancelar<br>Portal do Discente                                                                                                    |                                         |                                     |                        |
|                                                                                                    | M/<br>SIGAA   Secretari                         | ia de Tecnologia da Informação - STI -                                    | << Voltar Cancelar<br>Portal do Discente<br>(61) 3107-0038 / (61) 3107-0039 / (61) 3107-0040                                                                              | Copyright © 2006-2022                   | - UFRN - App03_Homol                | oga.sigaa01 - v4.2.9   |
|                                                                                                    | MJ<br>SIGAA   Secretari                         | ia de Tecnologia da Informação - STI -                                    | < Voltar Cancelar<br>Portal do Discente<br>(61) 3107-0038 / (61) 3107-0039 / (61) 3107-0040                                                                               | Copyright © 2006-2022                   | - UFRN - App03_Homol                | oga.sigaa01 - v4.2.9.  |
|                                                                                                    | M <i>i</i><br>SIGAA   Secretari                 | ia de Tecnologia da Informação - STI -                                    | << Voltar Cancelar<br>Portal do Discente<br>(61) 3107-0038 / (61) 3107-0039 / (61) 3107-0040                                                                              | Copyright © 2006-2022                   | - UFRN - App03_Homol                | oga.sigaa01 - v4.2.9.  |
| Colorionana augustusiana adaptusiana Salisanana Adisionan Cumantisan                                                                                                    | SIGAA   Secretari                               | ia de Tecnologia da Informação - STI -                                    | << Voltar Cancelar<br>Portal do Discente<br>(61) 3107-0038 / (61) 3107-0039 / (61) 3107-0040                                                                              | Copyright © 2006-2022                   | - UFRN - App03_Homol                | oga.sigaa01 - v4.2.9.  |
| . Selecionar o supervisor cadastrado → clicar em <u>Adicionar Supervisor</u> .                                                                                                    | SIGAA   Secretari                               | ia de Tecnologia da Informação - STI -<br>Nar O Supervisor cad            | Cancelar Portal do Discente (61) 3107-0038 / (61) 3107-0039 / (61) 3107-0040 astrado → clicar em Adicio                                                                   | l Copyright © 2006-2022<br>nar Supervis | - UFRN - App03_Homol<br>            | oga.sigaa01 - v4.2.9.  |
| ). Selecionar o supervisor cadastrado → clicar em <u>Adicionar Supervisor</u> .                                                                                                    | SIGAA   Secretari                               | ia de Tecnologia da Informação - STI -<br>nar o supervisor cad            | << Voltar Cancelar<br>Portal do Discente<br>(61) 3107-0038 / (61) 3107-0039 / (61) 3107-0040<br>astrado → clicar em Adicio                                                | l Copyright © 2006-2022<br>nar Supervis | - UFRN - App03_Homol<br>            | oga.sigaa01 - v4.2.9.  |
| . Selecionar o supervisor cadastrado → clicar em <u>Adicionar Supervisor</u> .                                                                                                    | SIGAA   Secretari                               | ia de Tecnologia da Informação - STI -<br>nar o supervisor cad            | << Voltar Cancelar<br>Portal do Discente<br>(61) 3107-0038 / (61) 3107-0039 / (61) 3107-0040<br>astrado → clicar em Adicio                                                | l Copyright © 2006-2022<br>nar Supervis | - UFRN - App03_Homol<br><u>Or</u> . | oga.sigaa01 - v4.2.9.  |
| ). Selecionar o supervisor cadastrado → clicar em <u>Adicionar Supervisor</u> .                                                                                                    | SIGAA   Secretari<br>). Selecior                | ia de Tecnologia da Informação - STI -<br>Nar O Supervisor Cad            | << Voltar Cancelar<br>Portal do Discente<br>(61) 3107-0038 / (61) 3107-0039 / (61) 3107-0040<br>astrado → clicar em Adicio                                                | Copyright © 2006-2022<br>nar Supervis   | - UFRN - App03_Homol                | oga.sigaa01 - v4.2.9.  |
| ). Selecionar o supervisor cadastrado → clicar em <u>Adicionar Supervisor</u> .                                                                                                    | SIGAA   Secretari<br>). Selecior<br>Pervisor do | ia de Tecnologia da Informação - STI -<br>Nar o supervisor cad<br>Estágio | Voltar Cancelar<br>Portal do Discente<br>(61) 3107-0038 / (61) 3107-0039 / (61) 3107-0040           (61) 3107-0038 / (61) 3107-0040           asstrado → clicar em Adicio | Copyright © 2006-2022<br>nar Supervis   | - UFRN - App03_Homol                | oga.sigaa01 - v4.2.9.2 |
| D. Selecionar o supervisor cadastrado → clicar em <u>Adicionar Supervisor</u> .                                                                                                    | SIGAA   Secretari<br>). Selecior                | ia de Tecnologia da Informação - STI -<br>nar o supervisor cad<br>Estágio | Voltar Cancelar<br>Portal do Discente<br>(61) 3107-0038 / (61) 3107-0039 / (61) 3107-0040          astrado → clicar em Adicio         or: * SELECIONE ??                  | Copyright © 2006-2022<br>nar Supervis   | - UFRN - App03_Homol                | oga.sigaa01 - v4.2.9.; |

Adicionar Supervisor

E-mail do Supervisor:

20

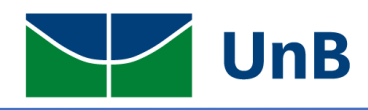

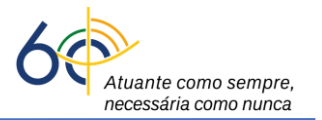

## HORÁRIO DO ESTÁGIO

31. Cadastrar o horário do estágio na grade horária (<u>não pode ter choque de horário com as disciplinas ou outras atividades acadêmicas</u>). Conforme a Lei 11.788/2008, art. 10, inciso II: <u>a carga horária máxima por dia deverá ser de 6 horas</u> e <u>a carga horária semanal máxima de 30h</u>. <u>Observação</u>: a lei permite a excepcionalidade da carga horária semanal ser de 40h, sendo a carga horária diária máxima de 8h, desde que prevista no Plano Político Pedagógico do Curso (PPC) e aprovada em reunião colegiada.

| Horár        | IO DE EN      | NTRADA | E SAÍDA | *             |           |               |    |       |         |                      |         |       |         |       |  |
|--------------|---------------|--------|---------|---------------|-----------|---------------|----|-------|---------|----------------------|---------|-------|---------|-------|--|
| Daníada      | Se            | eg     | Te      | Ter           |           | Qua           |    | Qui   |         | Sex<br>Entrada Saída |         | Sáb   |         | Dom   |  |
| Periodo      | Entrada Saída |        | Entrada | Entrada Saída |           | Entrada Saída |    | Saída | Entrada |                      |         | Saída | Entrada | Saída |  |
| Matutino:    |               |        |         |               |           |               |    |       |         |                      |         |       |         |       |  |
| Vespertino:  |               |        |         |               |           |               |    |       |         |                      |         |       |         |       |  |
| Noturno:     |               |        |         |               |           |               |    |       |         |                      |         |       |         |       |  |
| Horários     | DO DISC       | ENTE   |         |               |           |               |    |       |         |                      |         |       | -1      |       |  |
| Horários     |               | Dom    |         | Seg           |           | Ter           |    | Qua   | (       | Qui                  | S       | ex    | Sa      | ıb    |  |
| 08:00 - 08:5 | 5             |        | M       | FC0156        |           |               |    |       |         |                      | -       |       | FCEO    | 526   |  |
| 08:55 - 09:5 | 0             |        | M       | rC0156        |           |               |    |       |         |                      |         |       | FCE0526 |       |  |
| 10:00 - 10:5 | 5             |        | M       | FC0156        |           |               |    |       |         |                      |         |       | FCEO    | 526   |  |
| 10:55 - 11:5 | 0             |        | M       | rC0156        |           |               |    |       |         |                      | -       |       |         | -     |  |
|              |               |        |         |               |           |               |    |       |         |                      | ·       |       |         |       |  |
| 12:55 - 13:5 | 0             |        |         |               | FC        | E0526         |    |       | FCE     | 0526                 | -       |       | FCEO    | 526   |  |
| 14:00 - 14:5 | 5             |        | FC      | FCE0526       |           | CET0050       |    | E0526 |         |                      | FCE0526 |       |         | -     |  |
| 14:55 - 15:5 | 0             |        |         |               | CET0050 ( |               | CE | T0035 |         |                      |         |       |         |       |  |
| 16:00 - 16:5 | 5             |        |         |               | CET0050   |               |    |       |         |                      |         |       |         |       |  |
| 16:55 - 17:5 | 0             |        |         |               | CE        | T0050         |    |       |         |                      |         |       |         |       |  |
|              |               |        |         |               |           |               |    |       | _       |                      |         |       |         |       |  |
| 19:00 - 19:5 | 0             |        | PS      | T0195         |           |               | PS | T0195 |         |                      | -       |       |         | -     |  |
| 19:50 - 20:4 | 0             |        | PS      | T0195         |           |               | PS | T0195 |         |                      | -       |       |         | -     |  |

### **SEGURO CONTRA ACIDENTES PESSOAIS**

32. No caso dos Estágios Curriculares Obrigatórios, a Universidade de Brasília (UnB) fornece o seguro contra acidentes pessoais da MBM Seguradora. Os dados a serem inseridos nos campos: CNPJ da seguradora, nome da seguradora, apólice do seguro, valor da apólice, são: Inscrição CNPJ da Seguradora (87.883.807/0001-06), Nome da Seguradora (MBM SEGURADORA S.A.), Apólice do Seguro (09.0982.001.52213), Valor da Apólice (R\$ 10.000,00). A apólice pode ser obtida através do link: Apólice de Seguro Contra Acidentes Pessoais Coletivos para Discentes da UnB.

#### Observação: não precisa anexar o arquivo pdf da apólice do seguro.

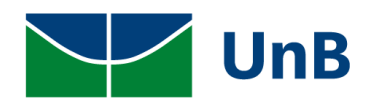

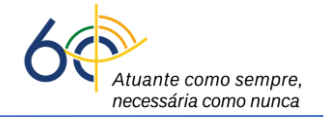

| DADOS DO SEGURO CONTRA ACIDENTES PESSOAIS |                                                                   |                  |
|-------------------------------------------|-------------------------------------------------------------------|------------------|
| CNPJ da Seguradora: 🖈                     |                                                                   |                  |
| Nome da Seguradora: 🕷                     |                                                                   |                  |
| Apólice do Seguro: 🖈                      |                                                                   | Valor do Seguro: |
| Apólice de Seguro Digitalizada:<br>T      | Escolher arquivo Nenhum arquivo escolhido<br>Tamanho Máximo: 15MB | ?                |

33. <u>Preencher</u>: a data de início do estágio (<u>não pode ser data retroativa de 1 dia!</u>); data de fim do estágio (<u>último dia letivo do semestre</u>); as atividades no plano de trabalho → clicar em Continuar → depois clicar em Confirmar.

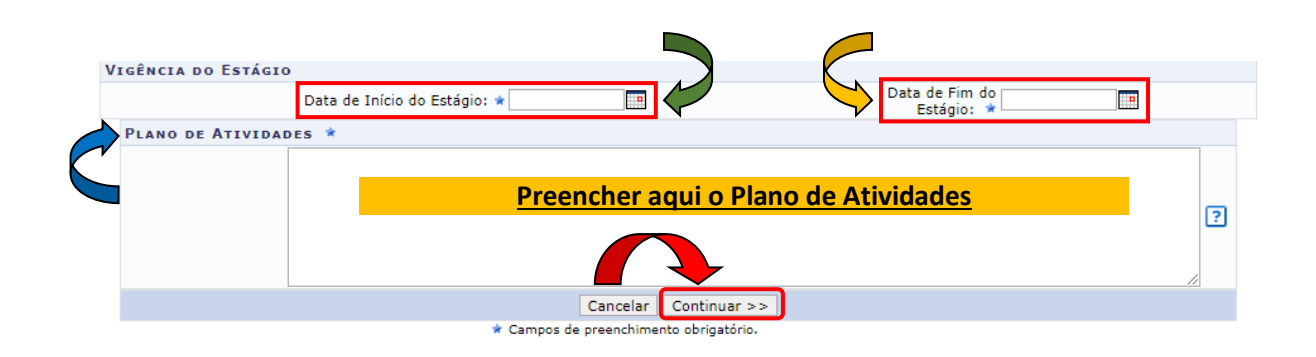

#### 34. Verificar a mensagem: Operação Realizada com Sucesso!

| Pierozan Resque (Deslogar)                                                                                | Semestre atual: 202             | 1.2 🧕  | Módulos           | 🐔 Ca                 | ixa Postal                                     | 🏷 Abrir Chamad          |
|----------------------------------------------------------------------------------------------------|---------------------------------|--------|-------------------|----------------------|------------------------------------------------|-------------------------|
| FACULDADE DE CEILÂNDIA (11.01.31)                                                                         |                                 |        | Menu Discente     | 2 🖉 Al               | terar senha                                    |                         |
| <ul> <li>Operação realizada com sucesso!</li> <li>Ensino de Pesquisa SExtensão De Bolsas Estár</li> </ul> | aio 🔊 Relações Internacionais 🎑 | Outros |                   |                      |                                                | (x) fechar men          |
| Não há notícias cadastradas.                                                                              |                                 |        |                   | ۸<br>י               | Mensay<br>tualizar Foto e P<br>4eus Dados Pess | gens<br>Perfil<br>soais |
| TURMAS DO SEMESTRE                                                                                        |                                 |        |                   | Pierozan             | Resque                                         |                         |
| Últimas Atualizações                                                                                      |                                 | <      | << Parar >>       |                      |                                                |                         |
| Nenhuma atualização encontrada                                                                            | nas suas turmas.                |        |                   | Requ                 | Avalia<br>Instituci                            | cão<br>onal             |
| Componente Curricular                                                                                     | Local                           | н      | orário            | Cala                 | undário Acadômic                               | sos de Graduação        |
| 2021.2                                                                                                    |                                 |        |                   | Cale                 | De de e Te et'                                 |                         |
| CONTROLE DA QUALIDADE MICROBIOLÓGICO                                                                      | Práticas - UED AT 29/17         | 2M12   | 2 4T45 🕐          |                      | Dados Instit                                   | ucionals                |
| FARMACOTÍCNICA 1 PRÁTICA                                                                                  | UED AT 29/17 e UED AT           | (17/   | 2T45<br>01/2022 - | Matrícula:<br>Curso: | 150135807<br>FARMÁCIA/FCE                      | - Bacharel - MT         |

Para dar continuidade na tramitação do processo, proceder as etapas de Gerenciar Estágio conforme as orientações iniciais deste manual